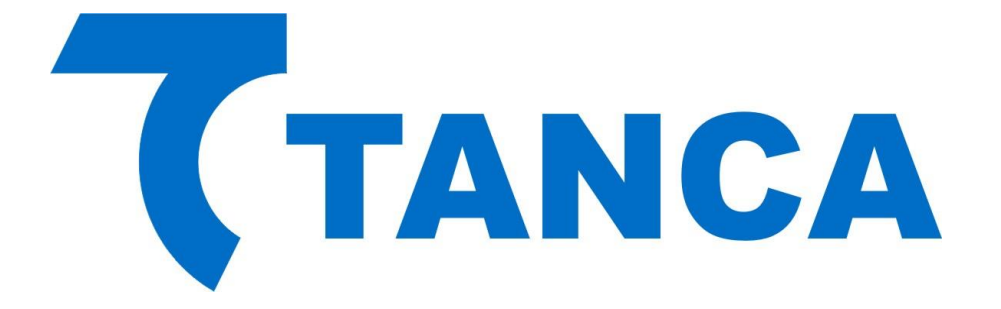

# Manual Operacional SAT

# **TS-2000**

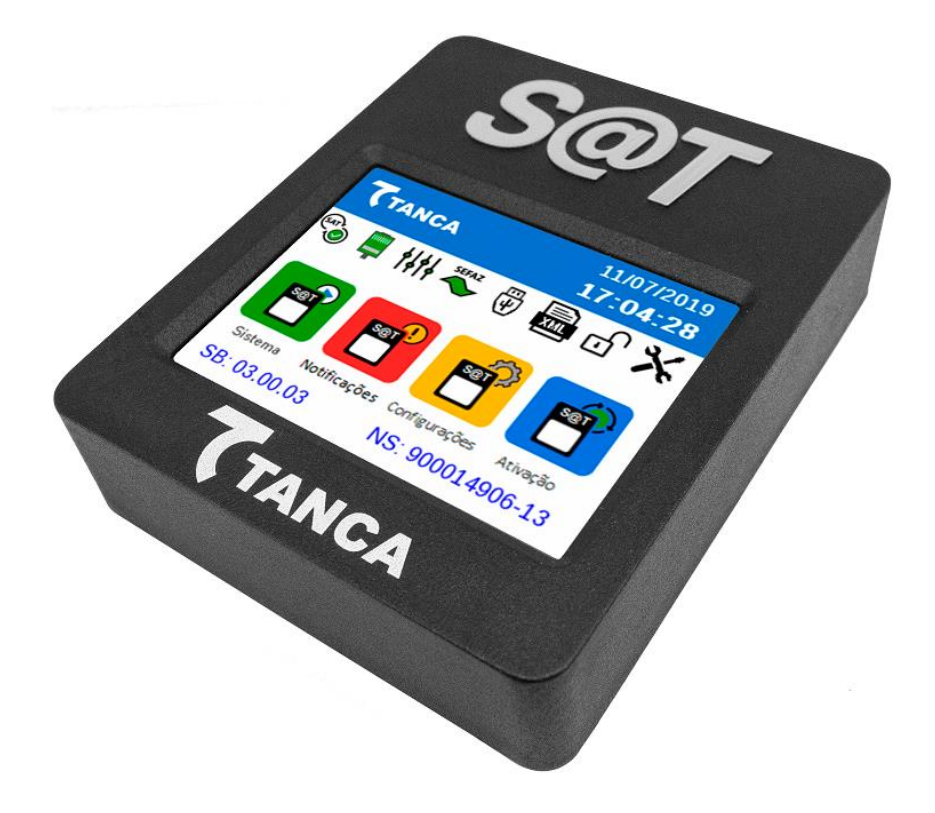

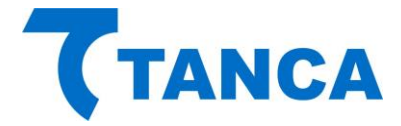

# APRESENTAÇÃO

O equipamento SAT Tanca modelo TS-2000, foi especialmente desenvolvido para o cliente obter uma experiência de uso diferenciada. Concebido com um display de 3,5" e uma interface gráfica touch, permite ao usuário através de seus menus de acesso, obter todas as informações necessárias para verificar o perfeito funcionamento do equipamento bem como do ambiente onde ele será instalado, atuando como uma poderosa ferramenta de pós venda. Acompanha o produto uma caneta apropriada para acionamento da tela touch , pois para evitar o acessos acidentais dos menus, sua sensibilidade está programada para que em até 2 segundos de pressão seja acionada a função desejada. O novo SAT TS-2000 possui inúmeros recursos que irão oferecer uma experiência de uso jamais vista.

Por se tratar de um equipamento de emissão de documentos fiscais o mesmo deve operar obedecendo à legislação vigente.

# **CARACTERÍSTICAS TÉCNICAS**

O Equipamento SAT tem as seguintes Características Técnicas:

- Processador Seguro de 400 MHz
- Equipamento compatível com o certificado gratuito da secretaria da Fazenda
- Memória de Armazenamento de 1GB
- Dispositivo Visual com 8 indicadores
- Switch Ethernet com 2 portas de rede 10/100Mbps
- Interface USB 2.0 para comunicação com o AC
- Botão de Reset protegido contra acionamento acidental
- Display gráfico 3,5" touch screen

# CONDIÇÕES DE OPERAÇÃO

O Equipamento SAT deve operar nas seguintes condições:

- Alimentação USB 5V +-5%
- Temperatura ambiente 0° à 45°
- Umidade Ambiente 35% à 85%

### **REQUISITOS MÍNIMOS DE INSTALAÇÃO**

O microcomputador onde será instalado o Aplicativo Comercial deve conter no mínimo Processador 1.1GHz, 2GB RAM, 160GB HD.

O Estabelecimento onde será instalado o SAT deve ter conexão com a Internet (Banda Larga).

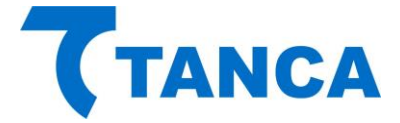

# **RETIRANDO DA EMBALAGEM**

A embalagem do produto deve conter os itens abaixo, verifique se todos estão presentes e em perfeitas condições:

- Equipamento TS-2000
- Caneta para auxilio touch
- Cabo de comunicação USB
- Cabo de Rede
- Cartão com "Código de Segurança"
- Kit fixação produto

Caso esteja faltando algum item entre em contato com seu revendedor para a devida assistência.

### CONECTANDO OS CABOS

O SAT TS-2000 é energizado e faz toda a comunicação através do cabo USB que acompanha o produto. O mesmo deve ser conectado ao Microcomputador onde está instalado o Aplicativo Comercial através da interface USB. Preferencialmente conecte o SAT com o microcomputador desligado e assim proceda quando necessário a remoção do equipamento.

Diagrama de comunicação:

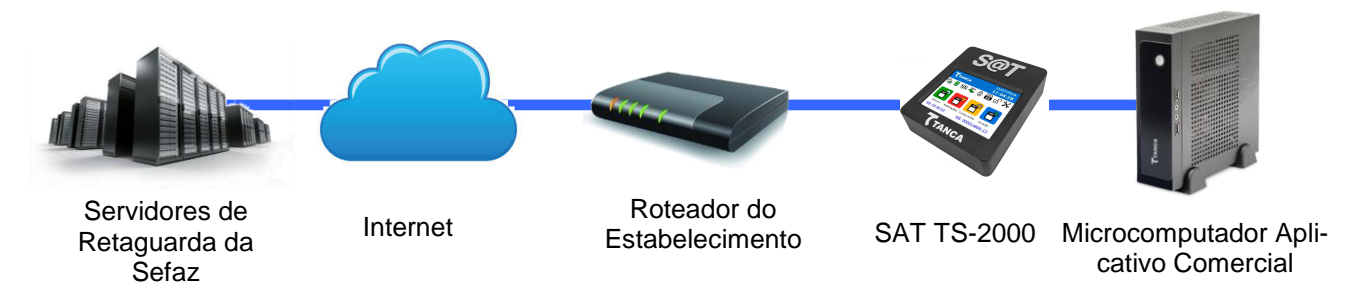

Conexão dos cabos no equipamento:

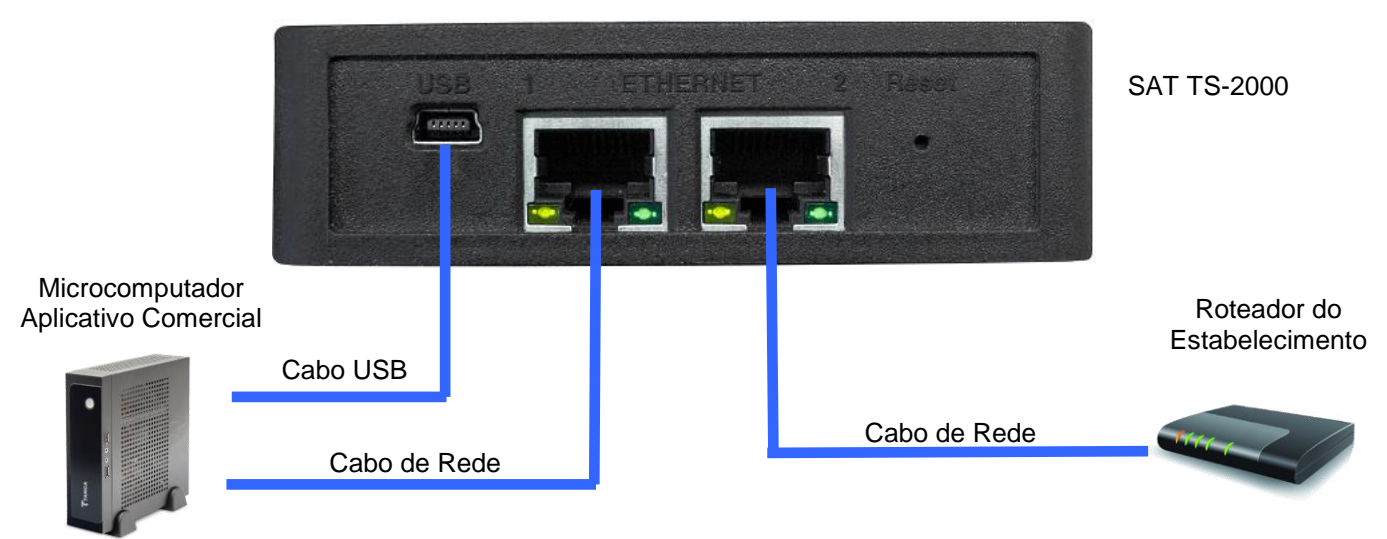

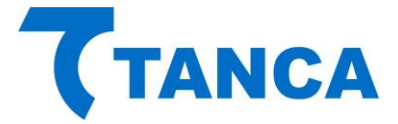

Abaixo seguem as telas presentes no processo de inicialização do equipamento SAT modelo TS-2000

# INICIALIZAÇÃO, ATUALIZAÇÃO OU FALHA DO EQUIPAMENTO

| TANCA                                                                                                    | Apresentação do Logotipo<br>Tanca<br>(*)15 segundos após o SAT ser ligado |
|----------------------------------------------------------------------------------------------------|---------------------------------------------------------------------------|
| CTANCA<br>Atualizando o gerenciador<br>do display                                                                                                    | Caso seja necessário, o equipamento atualizará automaticamente.           |
| Touch SAT TS-2000         A evolução da tecnologia         SAT Touch TS-2000         Versão: 1.0.16                                                                                                    | Apresentação do Equipamento                                               |
| Image: Constrained state and the state and the state an | Inicialização do Equipamento                                              |

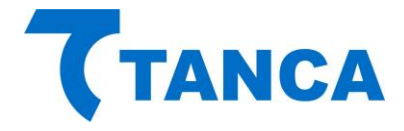

| TS-2000<br>FALHA / SUPORTE<br>ACIONE O SUPORTE TÉCNICO<br>DA TANCA           | Caso o equipamento apresente algu-<br>ma irregularidade em sua inicializa-<br>ção, acione o suporte técnico Tanca. |
|------------------------------------------------------------------------------|----------------------------------------------------------------------------------------------------|
| <b>てTANCA</b> <sup>11/07/2019</sup> <b>17:04:28 * * * * *</b>                | Inicialização efetuada com sucesso.                                                                                |
| Sistema Notificações Configurações Ativação<br>SB: 03.00.03 NS: 900014906-13 |                                                                                                    |

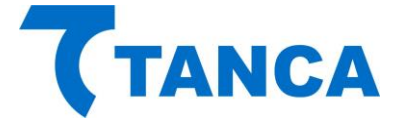

### **DISPOSITIVO DE INTERFACE VISUAL**

O equipamento SAT modelo TS 2000, através de seu display gráfico de 3,5" e uma interface gráfica de fácil identificação, possui 8 sinalizadores visuais em seu <u>Menu de Acesso Rápido</u> e 4 <u>Menus de Funções</u> que mostram ao contribuinte informações sobre seu funcionamento e configurações internas.

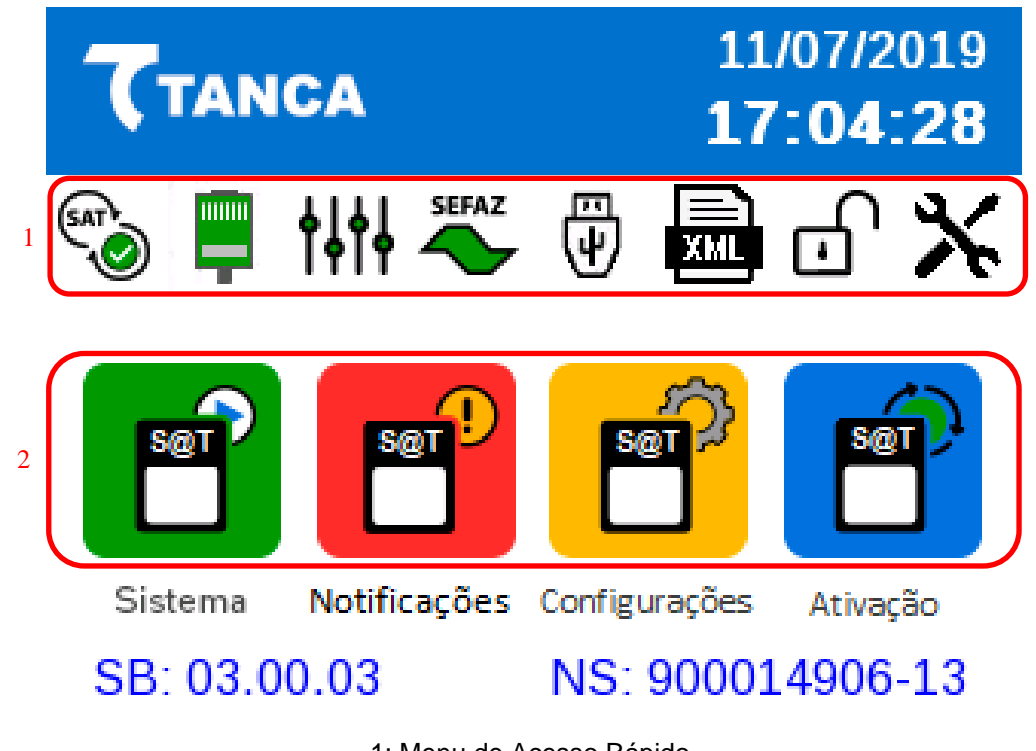

1: Menu de Acesso Rápido. 2: Menu de Funções.

### OBSERVAÇÃO:

As operações envolvendo o uso do touch screen no SAT TS-2000 ocorre de forma totalmente passiva. Ou seja, nenhuma das opções presentes nos menus do display executa qualquer função. Todas estas opções consultam informações disponibilizadas em uma área interna de mensagens fornecidas pelo software básico.

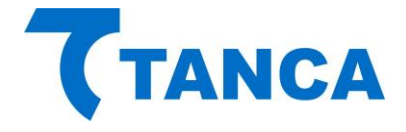

# MENU DE ACESSO RÁPIDO

| SINAL               | TELA                                                                                                    | DESCRIÇÃO                                                                                                    |  |
|---------------------|----------------------------------------------------------------------------------------------------|----------------------------------------------------------------------------------------------------|--|
|                     | Tanca12/07/2019<br>11:21:32SAT ativado e desbloqueado<br>CNPJ Contrib.: 08.723.218/0001-86<br>IE Contrib.: 149.626.224.113CNPJ SH: 16.716.114/0001-72<br>Assinatura: SGR-SAT SISTEMA DE GESTAO E RE<br>Conectado a redeVoltar                                                                                                    | Ao clicar sobre o ícone sinalizado, ele in-<br>forma a situação de ativação e vinculação<br>do SAT ao CNPJ do cliente e ao CNPJ da<br>Software House.<br>(*) Quando esta sinalização oscila entre<br>vermelho e verde, o certificado digital do Sat<br>estará vencido.                                                                 |  |
|                     | Conectado a rede         12/07/2019           Tipo de rede: DHCP   Sem Proxy         MAC: 10:13:52:13:06:49           IP: 192.168.10.219   Mascara: 255.255.255.0         GW: 192.168.10.10           DNS: 192.168.10.10   J92.168.10.10         DNS: 192.168.10.10   J92.168.10.10           Diagnosticos de rede (em 12/07/2019-11:13:43):         Comunicação com o gateway: OK           Porta 53-UDP (DNS): OK         Porta 443-TCP (HTTPS): OK | Ao clicar sobre o ícone sinalizado, ele in-<br>forma a situação atual da REDE, conectada<br>ao SAT.<br>(*) Teste de comunicação das portas é au-<br>tomaticamente executado a cada 1 hora.                                                                                                    |  |
| <b>†↓†↓</b><br>†↓†↓ | CTANCA12/07/2019<br>11:22:42Parametrização em vigor: Uso<br>Recebida em: 10/07/2019Verificação: [tempo] 00h05m00s<br>Transmissão: [tempo] 00h05m00s<br>Verificação se processados: 0001m<br>Comandos: [tempo] 00h05m00s<br>Auto bloqueio: [conexao] 9999h99mVoltar                                                                                                    | Ao clicar sobre o ícone sinalizado, ele in-<br>forma a situação atual de parametrização<br>do SAT.<br>(*) Quando a sinalização estiver piscando,<br>indica que o processo de ativação foi execu-<br>tada corretamente e o usuário deve efetuar<br>o processo de Associação da assinatura do<br>Aplicativo comercial. (Software House). |  |
| SEFAZ<br>SEFAZ      | Image: Constraint of the system         Image: Constraint of the system           Último CF-e emitido:         35190708723218000186599000149060000018906199           Data da última comunicação:         12/07/2019-11:19:22           Validade do Certificado:         24/05/2024           No. do próximo CFe:         000002           Voltar         Voltar                                                                                      | Ao clicar sobre o ícone sinalizado, ele in-<br>forma a emissão do último CFe emitido, a<br>data da última comunicação com a Sefaz, a<br>validade do certificado digital do cliente e<br>número do próximo CFe a ser emitido.                                                                                                    |  |

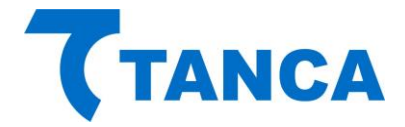

| €∃                                                                        | CTANCA12/07/2019<br>11:23:13Último comando: ExtrairLogs<br>Sessão: 041213   Código da resposta: 15000<br>Resposta: Transferencia completaÚltimo comando fiscal: EnviarDadosVenda<br>Sessão: 034606   Código da resposta: 06000<br>Resposta: [1603] Alerta: Código de regime tributário é inc<br>Chave de acesso:<br>35190708723218000186599000149060000018906199<br>Data da emissão: 11/07/2019 16:55:58<br>Valor: R\$ 9441.90Voltar | Ao clicar sobre o ícone sinalizado, ele in-<br>forma que o equipamento consegue se co-<br>municar com a Sefaz, informando as últimas<br>sessões fiscais.                                                                                                    |
|---------------------------------------------------------------------------|----------------------------------------------------------------------------------------------------|----------------------------------------------------------------------------------------------------|
|                                                                           | Cupons de venda a transmitir: 20         Cupons de cancelamento a transmitir: 0         Cupons de venda a processar: 0         Cupons de cancelamento a processar: 0         Voltar                                                                                                    | Ao clicar sobre o ícone sinalizado, ele in-<br>formará que há cupons na memória a serem<br>transmitidos.<br>(*) Quando a sinalização estiver piscando<br>indica a quantidade de dias em atraso de<br>transmissão, (3X referente a 3 dias em atra-<br>so).                                                     |
| Ę                                                                         | Tanca12/07/2019<br>11:23:52SAT ativado e desbloqueadoTempo até Bloq. Autonomo: 416d16h38m                                                                                                    | Ao clicar sobre o ícone, a tela informará que<br>o SAT está ativado e desbloqueado, e seu<br>tempo para o auto bloqueio por inatividade.                                                                                                    |
| ]                                                                         | Voltar<br><b>TANCA</b><br>12/07/2019<br>11-25-39                                                                                                    | Caso o ícone esteja vermelho, ao clicar so-<br>bre ele, a sinalização informará que o SAT<br>está ativado mas bloqueado e o tempo até o<br>desbloqueio automático.                                                                                                    |
| SAT ativado e bloqueado (Cod. Ativação)<br>Tempo até desbloqueio: 01m 41s |                                                                                                    | <ul> <li>(*) Aceso fixo: Sinaliza bloqueio pela SEFAZ<br/>ou bloqueio pelo contribuinte ou bloqueio<br/>autônomo.</li> <li>(**) Aceso piscando: Processo de desativa-<br/>ção ou código de ativação errado ou rece-<br/>beu da Sefaz instruções para interromper<br/>comunicações temporariamente.</li> </ul> |
| *                                                                         | TANCA         12/07/2019<br>11:24:10           Operação Normal         Voltar                                                                                                    | Estado do SAT<br>(*) Quando a sinalização fixa em vermelho,<br>indica que o SAT recebeu da SEFAZ a se-<br>guinte mensagem:<br>Existem problemas operacionais com seu<br>equipamento SAT. Por favor, acione o su-<br>porte técnico para análise dos logs.                                                      |

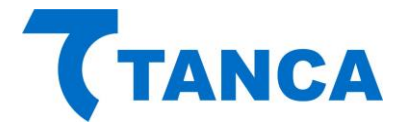

# MENU DE FUNÇÕES

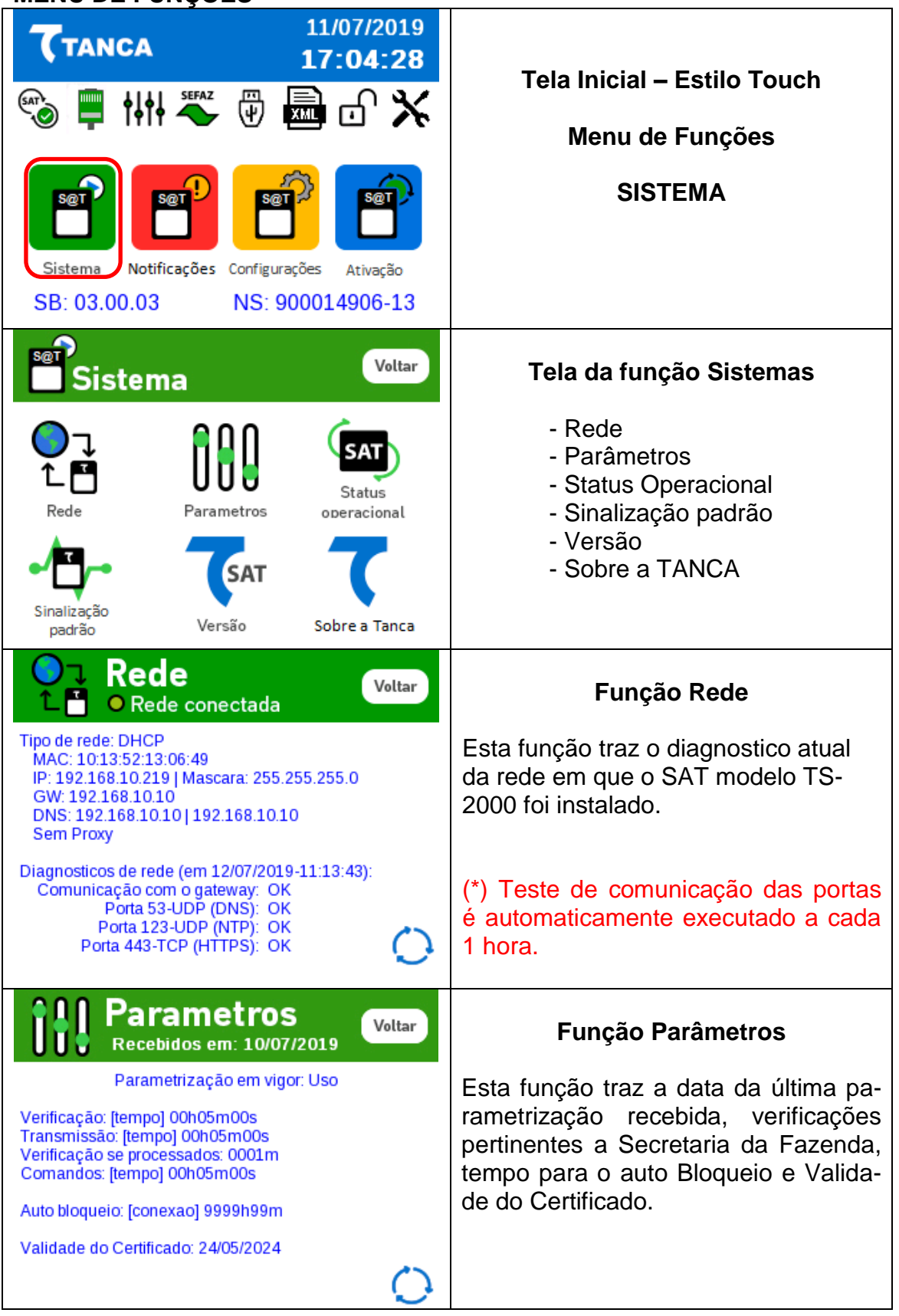

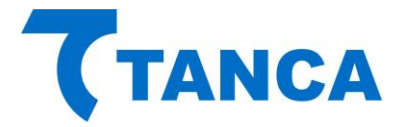

| SAT Status Operacional Voltar                                                                                                    | Função - Status Operacional                                                                                                    |  |
|----------------------------------------------------------------------------------------------------|----------------------------------------------------------------------------------------------------|--|
| Número de Série: 900014906-13<br>Tipo de Rede: DHCP<br>IP: 192.168.010.219<br>MAC: 10:13:52:13:06:49<br>Máscara: 255.255.255.000<br>Gateway: 192.168.010.010<br>DNS Primário: 192.168.010.010<br>DNS Secundário: 192.168.010.010<br>Estado da Rede: CONECTADO<br>Nivel da Bateria: ALTO                                                                                                    | Esta função apresenta o estado ope-<br>racional do equipamento, bem como<br>nível da bateria interna, status de co-<br>nexão de rede, uso da memória, data<br>e hora da última transmissão com a<br>Sefaz e estado de ativação e vincula-<br>ção do SAT TS-2000.                                                 |  |
| Voltar                                                                                                    | Função – Sinalização Padrão                                                                                                    |  |
| <ul> <li>SAT em operação</li> <li>Conectado a rede</li> <li>SAT parametrizado</li> <li>Conectado a SEFAZ</li> <li>Conectado ao AC</li> <li>CF-e-SAT pendente</li> <li>SAT bloqueado SB: 03.00.03</li> <li>Falha / Suporte NS: 900014906-13</li> </ul>                                                                                                    | Esta função apresenta as funções do SAT TS-2000 simulando os LEDs do modelo TS-1000.                                                                                                    |  |
|                                                                                                    |                                                                                                    |  |
| SAT Versão Voltar                                                                                                    | Versão do Software Básico do<br>TS-2000                                                                                                    |  |
| SAT VERSÃO Voltar<br>Software Básico: 03.00.03<br>Revisão: SAT_030003_6-L/2019                                                                                                    | Versão do Software Básico do<br>TS-2000<br>Revisão                                                                                                    |  |
| Software Básico: 03.00.03<br>Revisão: SAT_030003_6-L/2019<br>Gerenciador Gráfico: 1.0.16<br>Número de Série: 900014906-13                                                                                                    | Versão do Software Básico do<br>TS-2000<br>Revisão<br>Gerenciador Gráfico                                                                                                    |  |
| Software Básico: 03.00.03<br>Revisão: SAT_030003_6-L/2019<br>Gerenciador Gráfico: 1.0.16<br>Número de Série: 900014906-13                                                                                                    | Versão do Software Básico do<br>TS-2000<br>Revisão<br>Gerenciador Gráfico<br>Número de Série do Equipamento                                                                                                    |  |
| Sat Versão       Voltar         Software Básico: 03.00.03       Revisão: SAT_030003_6-L/2019         Gerenciador Gráfico: 1.0.16       Número de Série: 900014906-13         Número de Série: 900014906-13       Voltar                                                                                                    | Versão do Software Básico do<br>TS-2000<br>Revisão<br>Gerenciador Gráfico<br>Número de Série do Equipamento<br>Tanca Automação Comercial e<br>Informática EIRELI                                                                                                    |  |
| Voltar         Software Básico: 03.00.03         Revisão: SAT_030003_6-L/2019         Gerenciador Gráfico: 1.0.16         Número de Série: 900014906-13             Voltar             Voltar                                                                                                    | Versão do Software Básico do<br>TS-2000<br>Revisão<br>Gerenciador Gráfico<br>Número de Série do Equipamento<br>Tanca Automação Comercial e<br>Informática EIRELI                                                                                                    |  |
| Voltar         Software Básico: 03.00.03         Revisão: SAT_030003_6-L/2019.         Gerenciador Gráfico: 1.0.16         Número de Série: 900014906-13             Voltar             Voltar                                                                                                    | Versão do Software Básico do<br>TS-2000<br>Revisão<br>Gerenciador Gráfico<br>Número de Série do Equipamento<br>Tanca Automação Comercial e<br>Informática EIRELI<br>Rua Marechal Floriano Peixoto, 166.<br>Presidente Prudente – SP                                                                              |  |
| Voltar         Software Básico: 03.00.03         Revisão: SAT_030003_6-L/2019         Gerenciador Gráfico: 1.0.16         Número de Série: 900014906-13             Voltar             Voltar              Voltar </th <td>Versão do Software Básico do<br/>TS-2000<br/>Revisão<br/>Gerenciador Gráfico<br/>Número de Série do Equipamento<br/>Tanca Automação Comercial e<br/>Informática EIRELI<br/>Rua Marechal Floriano Peixoto, 166.<br/>Presidente Prudente – SP<br/>18-3222-2377 / 18-3222-9616</td> | Versão do Software Básico do<br>TS-2000<br>Revisão<br>Gerenciador Gráfico<br>Número de Série do Equipamento<br>Tanca Automação Comercial e<br>Informática EIRELI<br>Rua Marechal Floriano Peixoto, 166.<br>Presidente Prudente – SP<br>18-3222-2377 / 18-3222-9616                                               |  |
| Voltar         Software Básico: 03.00.03         Revisão: SAT_030003_6-L/2019.         Gerenciador Gráfico: 1.0.16         Número de Série: 900014906-13             Voltar             Voltar              Voltar                Voltar              Voltar                Voltar                                                                                                    | Versão do Software Básico do<br>TS-2000<br>Revisão<br>Gerenciador Gráfico<br>Número de Série do Equipamento<br>Tanca Automação Comercial e<br>Informática EIRELI<br>Rua Marechal Floriano Peixoto, 166.<br>Presidente Prudente – SP<br>18-3222-2377 / 18-3222-9616<br>Suporte 18-3917-3238<br>tanca@tanca.com.br |  |

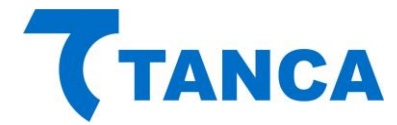

# MENU DE FUNÇÕES – NOTIFICAÇÕES

| Image: Cress Pendentes   Superlog   Upperlog   Upperlog | Tela Inicial – Estilo Touch         Menu de Funções         NOTIFICAÇÕES         Tela da função Notificações         - CFe Pendente         - Avisos         - Erros de Web Server         - Log do SAT         - SuperLog         - Último CFe Transmitido         - Último CFe Cancelado |
|----------------------------------------------------------------------------------------------------|----------------------------------------------------------------------------------------------------|
| Cupons de venda a transmitir: 0<br>Cupons de cancelamento a transmitir: 0<br>Cupons de venda a processar: 0<br>Cupons de cancelamento a processar: 0                                                                                                    | Esta função apresenta o estado atual<br>dos cupons pendentes de transmis-<br>são para a Sefaz bem como o estado<br>de processamento pela Sefaz.                                                                                                    |
| Avisos<br>Qde avisos armazenados: 1<br>Recebido em: 11/07/2019 17:05:40<br>004 Acionar suporte técnico para verificação dos logs ope                                                                                                    | <b>Tela de Avisos</b><br>Esta função armazena a data, hora e<br>os avisos emitidos pela Sefaz para o<br>Cliente.                                                                                                    |
|                                                                                                    |                                                                                                    |
| Registros salvos: 9           Evento em 07/06/2019 15:45:39:                                                                                                    | ERROS WS                                                                                                    |
| Erro ao acessar o Web Service CFeStatus<br>Evento em 07/06/2019 15:47:26:<br>Erro ao acessar o Web Service CFeComandos<br>Evento em 07/06/2019 15:50:38:<br>Erro ao acessar o Web Service CFeStatus<br>Evento em 07/06/2019 15:52:27:<br>Erro ao acessar o Web Service CFeComandos<br>Evento em 07/06/2019 15:55:39:<br>Erro ao acessar o Web Service CFeStatus                                                                                                    | Demonstra todos os erros de Web<br>Server, erros de comunicações com o<br>serviço web da Secretaria da Fazen-<br>da. Caso registrado algum erro, con-<br>tate seu administrador de rede ou su-<br>porte técnico.                                                                           |

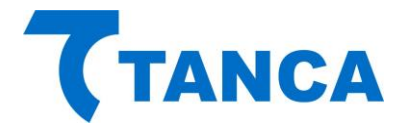

|                                                                                                    | Log do SAT                                                                                                    |  |
|----------------------------------------------------------------------------------------------------|----------------------------------------------------------------------------------------------------|--|
| 20190712112815[SAT-AC info] CFe35<br>20190712112815[SAT-AC info]Funcao EnviarDadosVeni<br>20190712112816[SAT-AC info]Funcao EnviarDadosVeni<br>20190712112816[SAT-AC info] CFe35<br>20190712112817[AC-SAT info]Funcao EnviarDadosVeni<br>20190712112819[SAT-AC info] CFe35<br>20190712112819[SAT-AC info] CFe35<br>20190712112819[AC-SAT]info]Funcao EnviarDadosVeni                                                                                                    | Descrição de geral de todos os últi-<br>mos eventos gerados pelo SAT, so-<br>mados acumulados.<br>(*) Apresentação de 50 ultimas linhas                                                                                                    |  |
| 20190712112820 SAT-AC info Funcao EnviarDadosVeni<br>20190712112821 SAT-AC info  CFe35<br>20190712112821 SAT-AC info  Funcao EnviorDadosVeni                                                                                                    |                                                                                                    |  |
| Superlog Voltar                                                                                                    | Super Log                                                                                                    |  |
| Versão do Sontvare Basico: 03.00.03<br>Revisão: Rev. SAT_030003_6-L/2019<br>Número de Série: 900014906-13<br>Primeira ativação em: 24/05/2019<br>Vigencia do leiaute 0.07: 31/12/2020-00:00.00<br>Vigencia do leiaute 0.08: Indefinida.<br>CNPJ do contribuinte: 08.723.218/0001-86<br>IE do Contribuinte: 149.626.224.113<br>Razão Social: TANCA INFORMATICA EIREI                                                                                                    | O Super Log apresenta um panorama<br>geral das <b>principais informações</b><br>pertinentes do SAT para o Cliente.<br>Sua identificação de fabricação, sta-<br>tus de cupons, rede e parametrização,<br>ativação e vinculação são alguns dos<br>itens apresentados. |  |
| Última Transmissão Voltar                                                                                                    | Última Transmissão                                                                                                    |  |
| Horário da última transmissão:<br>12/07/2019-11:29:49                                                                                                    | Registra a hora da última transmissão<br>de cupons enviados para a Secretaria<br>da Fazenda.                                                                                                    |  |
| $\bigcirc$                                                                                                    |                                                                                                    |  |
| Último CFe Emitido<br>Em: 12/07/2019 11:28:31                                                                                                    | Último CFe Emitido                                                                                                    |  |
| Sessão: 008001<br>Código de Retorno: 06000<br>Emitido com sucesso + conteudo notas.<br>CFe35190708723218000186599000149060000217444<br>Valor: R\$ 23.10                                                                                                    | Registra o último cupom emitido pelo equipamento SAT TS-2000                                                                                                    |  |
| < () >                                                                                                    |                                                                                                    |  |
| Último CFe Cancelado<br>Em: 31/05/2019 16:50:38                                                                                                    | Último CFe Cancelado                                                                                                    |  |
| Sessão: 057802<br>Cupom a ser cancelado:<br>CFe35190508723218000186599000149060000077365<br>Código de Retorno: 07000<br>Cupom cancelado com sucesso + conteudo CF-E-SAT ca<br>CFe35190508723218000186599000149060000087989                                                                                                    | Registra último cupom cancelado pelo equipamento SAT TS-2000                                                                                                    |  |
| <ul> <li>Image: Image: Ima</li></ul> |                                                                                                    |  |

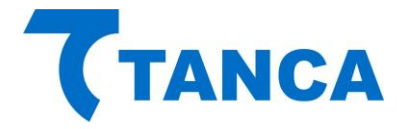

# MENU DE FUNÇÕES - CONFIGURAÇÕES

| $\mathbf{\zeta}_{TANCA}$ $11/07/2019$<br>$17:04:28$ $\mathfrak{W}$ $\mathfrak{W}$ <th< th=""><th>Tela Inicial – Estilo Touch<br/>Menu de Funções<br/>Configurações</th></th<> | Tela Inicial – Estilo Touch<br>Menu de Funções<br>Configurações                                                                                                  |
|----------------------------------------------------------------------------------------------------|----------------------------------------------------------------------------------------------------|
| Voltar<br>Configurações<br>Ajustes<br>Tela Inicial                                                                                                    | Tela da função Configurações<br>Na tela de Configurações, haverá<br>os botões de Ajustes e Tela Ini-<br>cial.                                                    |
| Config. Ajustes                                                                                                    | <b>Configurações e Ajustes</b><br>Na tela de Ajustes será possível<br>regular o Contraste, Descanso<br>de Tela, aba Calibragem do<br>touch e aba Teste do touch. |
| 드니그<br>Touchscreen: Utilitario de calibracao<br>Toque no alvo para calibrar                                                                                                    | <b>Aba Calibração de Touch</b><br>Toque no alvo para calibrar                                                                                                    |

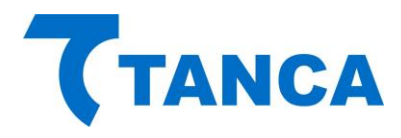

| <b>CTANCA</b><br>Verificando a calibração<br>Pressione sobre o botão                  | Verificação de Calibragem<br>Pressione o botão para calibrar                       |
|---------------------------------------------------------------------------------------|------------------------------------------------------------------------------------|
| Tempo limite: 14 segundos                                                             |                                                                                    |
| TANCA                                                                                 | Calibragem Efetuada com<br>Sucesso                                                 |
| Verificando a calibração<br>Pressione sobre o botão                                   | Calibração bem Sucedida                                                            |
| Californiyên hem en se didat                                                          |                                                                                    |
| TANCA                                                                                 | Falha de Calibragem                                                                |
| Verificando a calibração<br>Pressione sobre o botão                                   | Falha na Calibração!                                                               |
| Falha na calibração!<br>Retornando configuração anterior                              | Retornando a configurações<br>anteriores                                           |
| Arrastar Desenhar Sair                                                                | Aba Teste do Touch                                                                 |
| Touchscreen: Programa de teste<br>Toque na tela para mover o alvo<br><u>r </u><br>u u | Nesta aba é possível emular a função de arrastar e desenhar na tela para testa-la. |
|                                                                                       |                                                                                    |

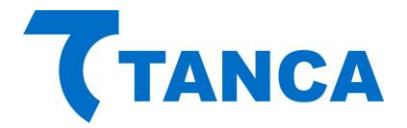

| Configurações Voltar                                                                                                    | Configurações                                                                                                    |
|----------------------------------------------------------------------------------------------------|----------------------------------------------------------------------------------------------------|
| Ajustes                                                                                                    | Os botões de Ajustes e Tela Ini-<br>cial ajudarão a definir e configu-<br>rar a melhor utilização do equi-<br>pamento. |
| Config. Tela Inicial                                                                                                    | Configuração da Tela Inicial                                                                                           |
| Tela Inicial                                                                                                    | Será possível alternar entre os estilos de tela Touch e Padrão,                                                        |
| Tempo de visualização das funções                                                                                                    | juntamente com o tempo de re-<br>torno a tela inicial.                                                                 |
| Tanca         11/07/2019           17:04:28                                                                                                    |                                                                                                    |
| 🗞 📮 HH 🗮 🖗 📠 🗗 🗙                                                                                                    |                                                                                                    |
| Sistema Notificações Configurações Ativação<br>SB: 03.00.03 NS: 900014906-13                                                                                                    | Estilo Touch                                                                                                    |
| TANCA         15/07/2019           08:56:47                                                                                                    |                                                                                                    |
| <ul> <li>SAT em operação</li> <li>Conectado a rede</li> <li>SAT parametrizado</li> <li>Conectado a SEFAZ</li> <li>Conectado ao AC</li> <li>CF-e-SAT pendente</li> <li>SAT bloqueado SB: 03.00.03</li> <li>Falha / Suporte NS: 900014906-13</li> </ul> | Estilo Padrão                                                                                                    |

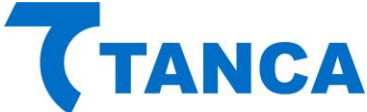

Atualizações

Acessando CFeAtualizacao

Atualização do SB pendente

Atualizacao em andamento Software atualizado com sucesso SB vigente ja esta na versao mais atual.

Hash calculado confere com o recebido

Em: 12/07/2019 11:36:26 Funcao AtualizarSoftwareSAT [058489] requisitada.

-> url: https://sathomolog.fazenda.sp.gov.br/softwarebasic

-> Hash recebido: da81c28cce369697ef80cc1e73a00ca1

S@T

#### MENU DE FUNÇÕES – ATIVAÇÃO 11/07/2019 TANCA 17:04:28 Tela Inicial – Estilo Touch ψ Menu de Funções ATIVAÇÃO Sistema Notificações Configurações Ativação SB: 03.00.03 NS: 900014906-13 Voltar Tela da função Ativação Ativação - Log de Ativação - Log de Atualização - Log de Associação da Log Ativação Log Atualização Log SH Software House. - Log do Layout Lavout Ativação Voltar Tela de Ativação Em: 30/05/2019 18:00:25 Primeira ativação em: 24/05/2019 Esta função registra o último evento SAT ativado e desbloqueado enviado ao SAT durante o processo Funcao AtivarSAT [026243] requisitada. SAT ja ativado de ativação, bem como registra a vigência dos layouts suportados pelo equipamento SAT TS-2000

Voltar

►

#### Tela de Atualização

Esta função registra a data e hora da última atualização recebida pelo equipamento SAT, bem como seu status e vigência mais atual.

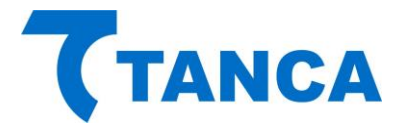

| Associação SH<br>Em: 09/07/2019 23:37:45                                                                                                    | Associação da Software House                         |
|----------------------------------------------------------------------------------------------------|------------------------------------------------------|
| SAT associado a SH - CNPJ: 16.716.114/0001-72<br>Assinatura: SGR-SAT SISTEMA DE GESTAO E RE                                                           | Esta função apresenta a data e hora                  |
| Funcao AssociarAssinatura [018510] requisitada.<br>Acessando CFeSignAC<br>CFeSignAC: [112] Assinatura do AC Registrada<br>Assinatura do AC registrada | da última associação de software house.              |
| 0                                                                                                    |                                                      |
| Set Layout Voltar                                                                                                    | Layouts                                              |
| Layout: 0.07<br>Vigencia do leiaute: 31/12/2020-00:00:00                                                                                              | Esta função apresenta da vigência                    |
| Layout: 0.08<br>Vigencia do leiaute: Indefinida.                                                                                                    | dos layouts suportados pelo equipa-<br>mento TS-2000 |
|                                                                                                    |                                                      |
| 0                                                                                                    |                                                      |

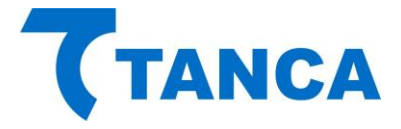

# ALERTAS e NOTIFICAÇÕES:

# OS EVENTOS MAIS IMPORTANTES SERÃO NOTIFICADOS EM FORMA DE BANNER:

| Mudança de estado de Rede:       |                               |                |                               |  |
|----------------------------------|-------------------------------|----------------|-------------------------------|--|
| TANCA                            | 12/07/2019<br><b>11:42:13</b> | TANCA          | 12/07/2019<br><b>11:41:48</b> |  |
| Re                               | ede                           | Re             | de                            |  |
| Conexão com a rede estabelecida. |                               | Perda de conex | Perda de conexão com a rede.  |  |
|                                  | Voltar                        |                | Voltar                        |  |

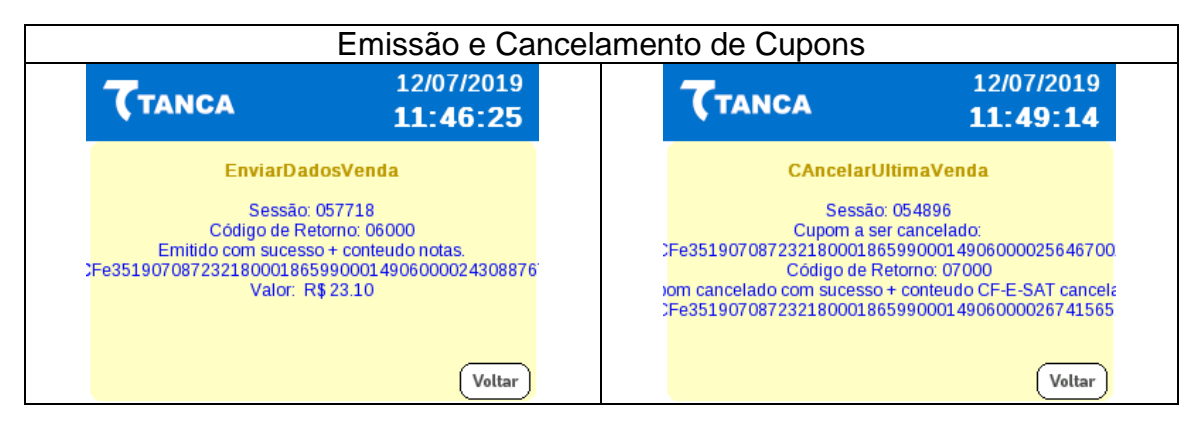

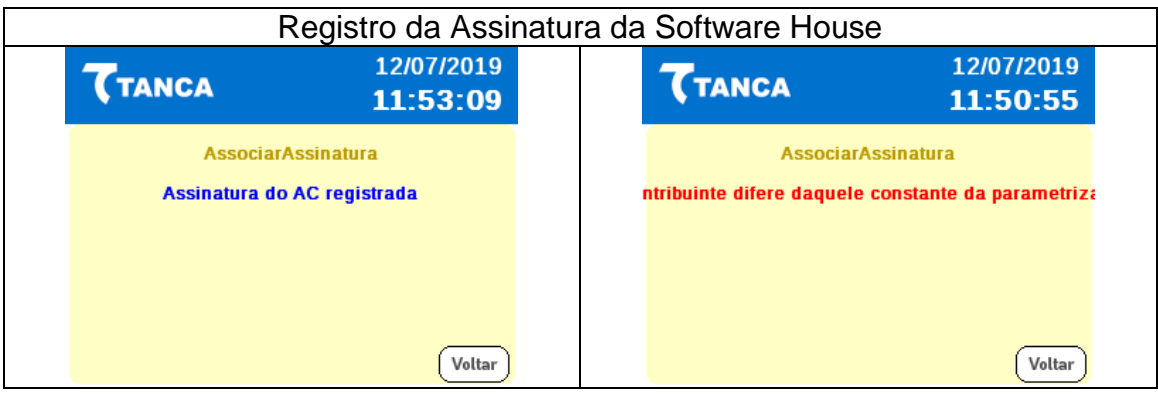

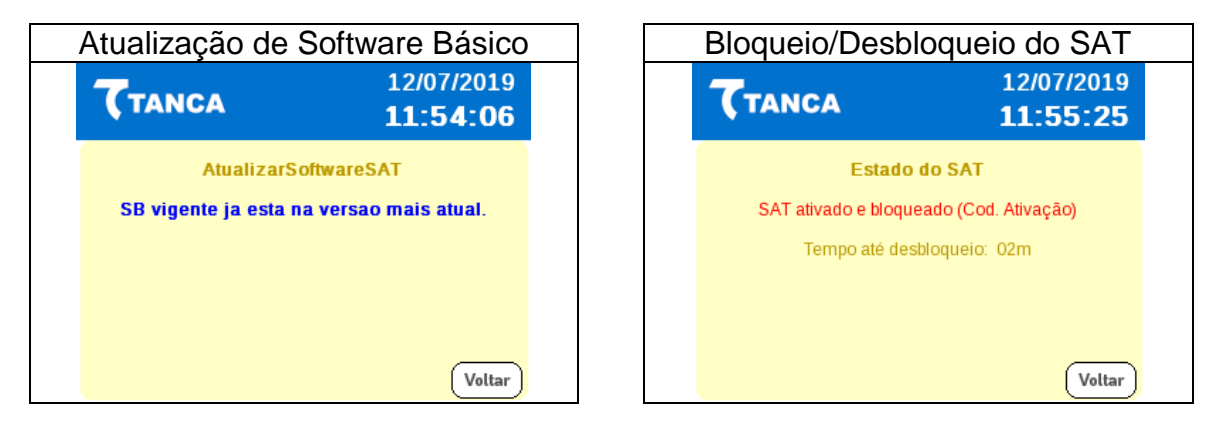

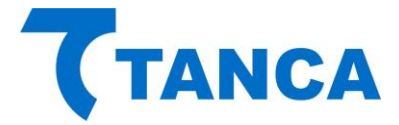

# TABELA DE FALHAS DO SISTEMA

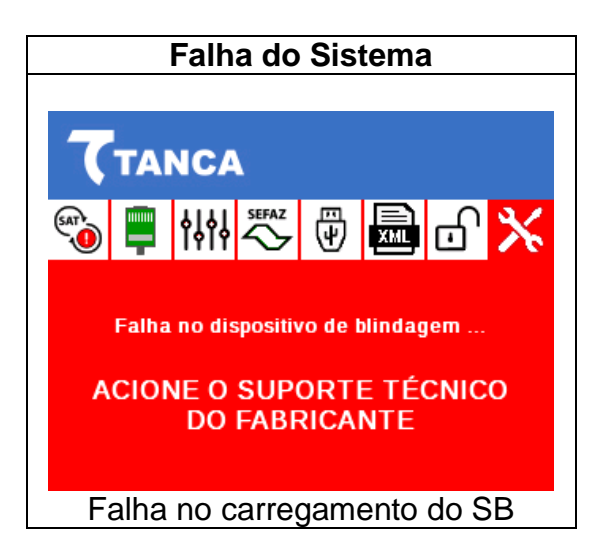

Para verificar o tipo de erro consulte a tabela a seguir:

| INIT_AES      | SAT  |   | ţţţ              | \$ | ₀ | ℅ | Dados da memória de pequeno armazenamento inacessíveis .<br>(rompimento da blindagem) |
|---------------|------|---|------------------|----|---|---|---------------------------------------------------------------------------------------|
| CHECK_SISTEMA | SAT  |   | <b>॑</b> <u></u> | \$ | ₀ | * | Integridade do sistema corrompida (estrutura de pastas e arquivos)                    |
| CHECK_PARAMS  | SAT  | _ | <b>॑</b> <u></u> | \$ | ⋳ | ℅ | Inconsistência nos arquivos de parametrização                                         |
| INIT_PARAMS   | SAT  |   | <b>॑</b> <u></u> | \$ | ₫ | * | Erro na inicialização das variáveis dependentes dos arquivos de parametrização        |
| INIT_CONFIGS  | SAT  |   | ţ                | \$ | ₀ | * | Erro na inicialização das variáveis dependentes dos arquivos de configuração          |
| FALHA_USB     | SAT  |   | †∔†∔             | ₩  | ₀ | Х | Falha na inicialização da interface USB                                               |
| FALHA_THREADS | SAT  |   | <b>†</b> ↓†↓     | \$ | ₀ | * | Falha na inicialização das threads do sistema                                         |
| FALHA_MC      | SATY |   | <b>॑</b> <u></u> | •  | ₀ | ℀ | Falha no acesso ao Módulo Criptográfico                                               |
| FALHA_LOG     | SAT  |   | <b>†</b> ↓†↓     | Ŧ  | ⋳ | * | Falha na inicialização do arquivo de log                                              |
| FALHA_MT      | SAT  |   | ţ                | ₽  | Ð | * | Falha no acesso a memória de trabalho                                                 |

INIT\_AES = Dados da memória de pequeno armazenamento inacessíveis (Rompimento da blindagem).

CHECK\_SISTEMA = Integridade do sistema corrompida (estrutura de pastas e arquivos).

CHECK\_PARAMS = Inconsistência nos arquivos de parametrização.

INIT\_PARAMS = Erro na inicialização das variáveis dependentes dos arquivos de parametrização.

INIT\_CONFIGS = Erro na inicialização das variáveis dependentes dos arquivos de configuração.

FALHA\_USB = Falha na inicialização da interface USB.

FALHA\_THREADS = Falha na inicialização das threads do sistema.

FALHA\_MC = Falha no acesso ao Módulo Criptográfico.

FALHA\_LOG = Falha na inicialização do arquivo de log.

FALHA\_MT = Falha no acesso a memória de trabalho.

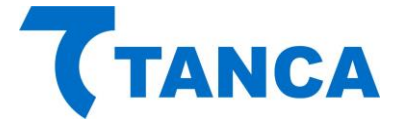

# INSTALANDO O DRIVER USB DO SAT

Para instalação dos Drivers é necessário que você tenha perfil de "Administrador" do sistema operacional instalado em seu equipamento.

Os arquivos do Driver USB para do SAT bem como a DLL de comunicação encontram-se disponíveis para download em <u>http://www.tanca.com.br/drivers.php?cat=24&sub=43</u>

Para realizar a instalação dos drivers conecte o equipamento SAT em alguma porta USB disponível no equipamento.

O Windows irá reconhecer o equipamento automaticamente e irá aparecer um balão de dialogo no canto inferior direito conforme a Figura abaixo.

| Instalando software de driver do dispositivo 🄌 🕻<br>Clique aqui para saber sobre o status. | × |
|--------------------------------------------------------------------------------------------|---|
| PT 👝                                                                                       |   |

Clique neste balão e acompanhe a busca automática de Drivers pelo Windows.

| Instalação de Software de Drive                                                 | r                                                                             |
|---------------------------------------------------------------------------------|-------------------------------------------------------------------------------|
| Instalando software de dri                                                      | ver do dispositivo                                                            |
| Gadget Serial v2.4                                                              | O Pesquisando o Windows Update                                                |
| Obter o software de driver para o o<br><u>Não obter software de driver pelo</u> | Jispositivo pelo Windows Update pode levar um tempo.<br><u>Windows Update</u> |
|                                                                                 | Fechar                                                                        |

Salvo se houver uma instalação anterior do equipamento SAT o Windows não irá encontrar o Driver e irá mostrar a Janela abaixo.

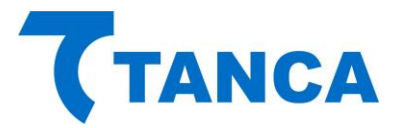

| Instalação de Software de Driver                                                            |          | X   |  |  |  |  |
|---------------------------------------------------------------------------------------------|----------|-----|--|--|--|--|
| O software de driver do dispositivo não foi instalado com êxito                             |          |     |  |  |  |  |
| Consulte o fabricante do dispositivo para obter assistência para instalar este dispositivo. |          |     |  |  |  |  |
| Gadget Serial v2.4 XNenhum driver encontrado                                                |          |     |  |  |  |  |
| O que devo fazer se meu dispositivo não for instalado corretamente?                         |          |     |  |  |  |  |
|                                                                                             | <u> </u> | har |  |  |  |  |

Ao fim desta tentativa do Windows acesse o Gerenciador de Dispositivos.

Para isso clique no Menu "Iniciar" e depois clique com o botão direito do mouse em "Computador" e clique em "Gerenciar", conforme a figura abaixo:

| -                                |                             |
|----------------------------------|-----------------------------|
| Norton Online Backup             |                             |
| 🧭 Paint 🔸                        | Cristiano                   |
| Microsoft Office PowerPoint 2003 | Documentos                  |
| S Skype                          | Imagens                     |
| Microsoft Office Excel 2003      | Músicas                     |
| Bloco de Notas                   | Jogos                       |
| Calculadora                      | Computador<br>Abrir         |
| Microsoft Office Word 2003       | Painel de C V Gerenciar     |
| TradeManager                     | Desconectar unidade de rede |
| Internet Explorer                | Ajuda e Su Renomear         |
| GPSTracker                       | Propriedades                |
| Discador Oi                      |                             |
| Pimentas                         |                             |
| Todos os Programas               |                             |
| Pesquisar programas e arquivos 👂 | Desligar D                  |
| 📀 🚞 📀                            |                             |

Irá abrir a janela do Gerenciador do Computador. Clique no menu do esquerdo em "Gerenciador de Dispositivos".

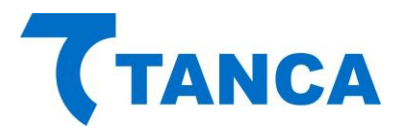

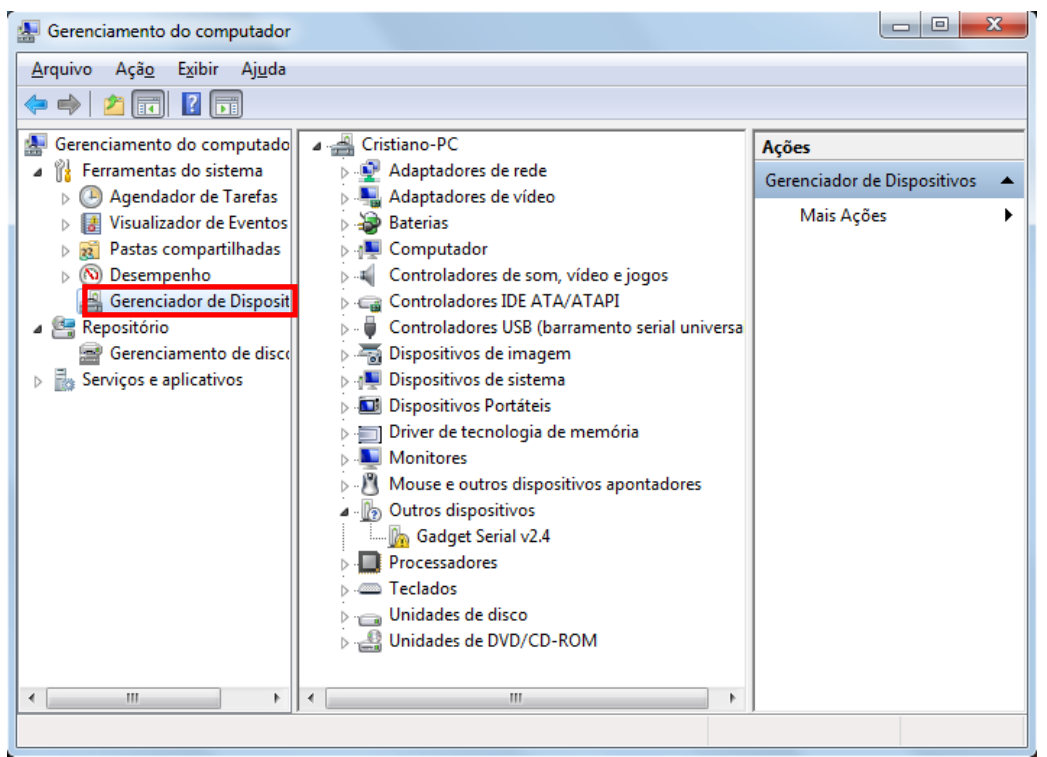

Depois disso clique com o botão direito sobre o item "Gadget Serial V2.4" e selecione "Atualizar Driver".

| 🚡 Gerenciamento do computador                                                                                                    |                                                      |
|----------------------------------------------------------------------------------------------------|------------------------------------------------------|
| Image: Serie Control addrese USB (barramento serial universal)         Image: Serie Control addrese USB (barramento serial universal)         Image: Serie Control addrese USB (barramento serial universal) </td <td>Ações<br/>Gerenciador de Dispositivos A<br/>Mais Ações</td> | Ações<br>Gerenciador de Dispositivos A<br>Mais Ações |
| Desinstalar     Verificar se há alterações de hardware     Propriedades                                                                                                    |                                                      |
| Inicia o assistente Atualizar Driver para o dispositivo selecionado.                                                                                                    |                                                      |

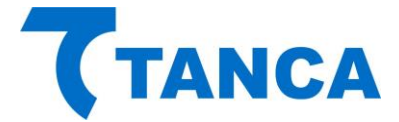

Selecione o botão "Procurar Software de Driver no Computador".

| 🕞 🗓 Atualizar Driver - Gadget Serial v2.4                                                                                                    | X        |
|----------------------------------------------------------------------------------------------------|----------|
| Como deseja pesquisar o software de driver?                                                                                                    |          |
| Pesquisar automaticamente software de driver atualizado<br>O Windows irá pesquisar seu computador e a Internet em busca do software de<br>driver mais recente para o seu dispositivo, a menos que você tenha desabilitado<br>esse recurso nas configurações de instalação do dispositivo. |          |
| Procurar software de driver no computador<br>Localizar e instalar software manualmente.                                                                                                    |          |
|                                                                                                    | Cancelar |

Clique no Botão "Permitir que eu escolha em uma lista de drivers de dispositivos no computador"

| 0 | Atualizar Driver - Teclado Padrão PS/2                                                                                                    | ×     |
|---|----------------------------------------------------------------------------------------------------|-------|
|   | Procurar software de driver em seu computador                                                                                                    |       |
|   | Procurar software de driver neste local:                                                                                                    |       |
|   | <ul> <li>Permitir que eu escolha em uma lista de <u>d</u>rivers de dispositivo no<br/>computador<br/>A lista mostrará o software de driver instalado compatível com o dispositivo e todos os itens d<br/>software de driver na mesma categoria que o dispositivo.</li> </ul> | le    |
|   | <u>A</u> vançar Cane                                                                                                    | celar |

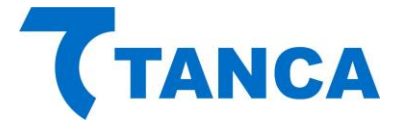

Depois selecione a opção "Com Disco", o local onde está o driver Tanca e aponte para o arquivo SAT TANCA e Avançar

| Seleci                | ne o driver de dispositivo que deseja instalar para este hardware.                                                                                                    |
|-----------------------|----------------------------------------------------------------------------------------------------|
| 17                    | Selecione o fabricante e o modelo do dispositivo de hardware e clique em Avançar. Se você<br>tiver um disco que contenha o driver a ser instalado, clique em Com Disco. |
| Z Mo                  | trar hardware compatível                                                                                                    |
| and the second second | 0                                                                                                    |
| Mod<br>S/             | TANCA                                                                                                    |
| Mod<br>S/             | TANCA                                                                                                    |
| Mod                   | TANCA                                                                                                    |
| Mod<br>S/             | re driver não foi assinado digitalmente!                                                                                                    |

Ao iniciar o processo de instalação irá aparecer a janela abaixo, selecione "Instalar este software de driver mesmo assim"

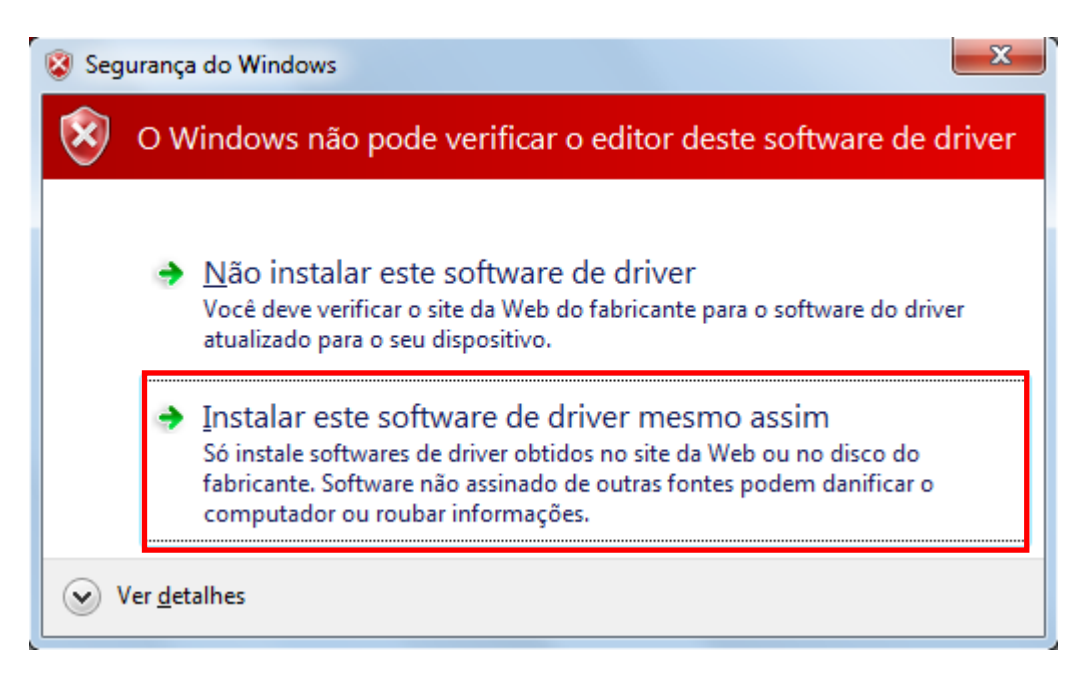

Ao Final da Instalação irá aparecer a Janela abaixo indicando a conclusão da instalação do Driver USB do SAT. Clique no botão fechar para finalizar a operação.

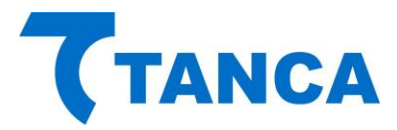

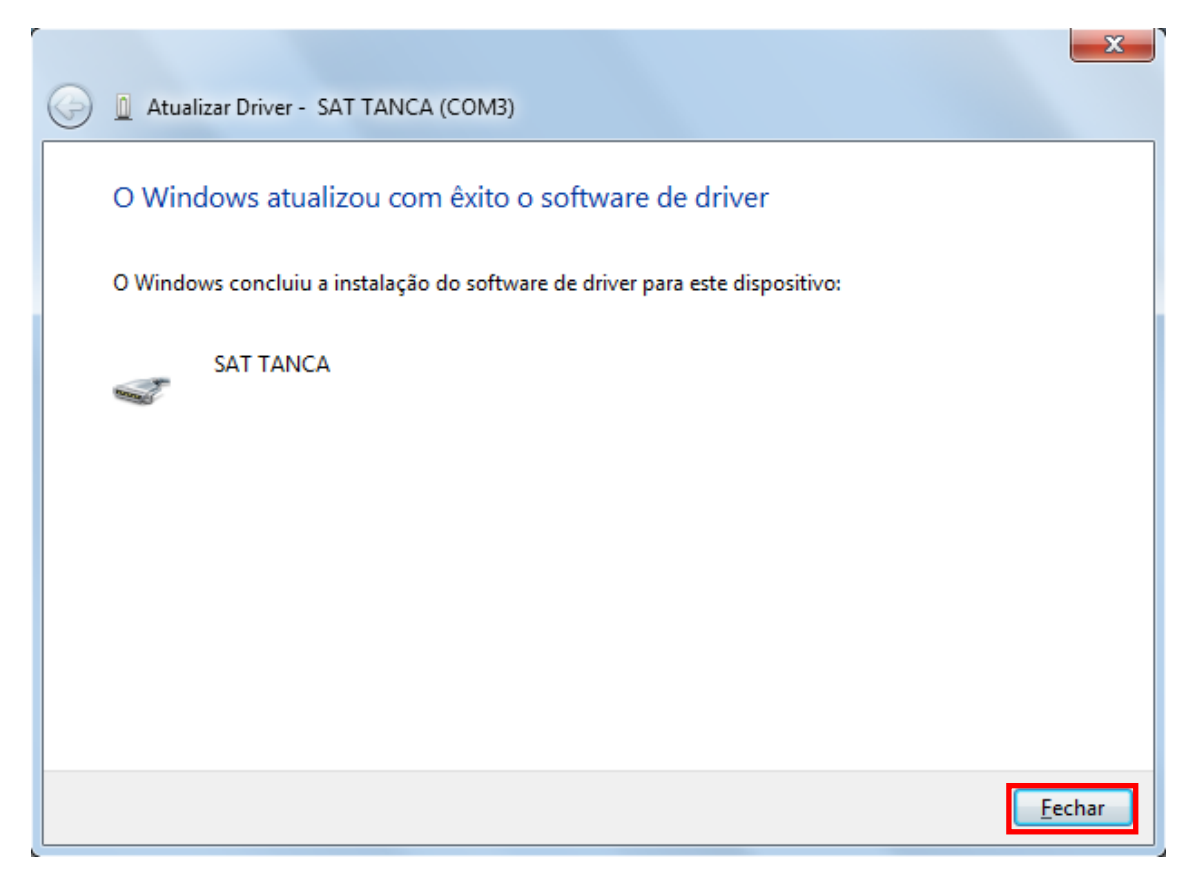

![](_page_25_Picture_0.jpeg)

# INSTALAÇÃO DRIVER TS-2000 WINDOWS 8 OU SUPERIOR

![](_page_25_Picture_2.jpeg)

No menu lateral direito selecione a opção "Configurações"

Em seguida clique em "Mudar configurações do computador".

|         | Iniciar                                                                     |                   |                      |                   |                          |                  |               | Configurações<br>Iniciae<br>Biocos |          |
|---------|-----------------------------------------------------------------------------|-------------------|----------------------|-------------------|--------------------------|------------------|---------------|------------------------------------|----------|
| phree   | Tendéncias<br>Parliciparies BBM<br>Averdador no MA<br>Anora 2 Vidal<br>Beng |                   |                      | EM Remote         | Apple Software<br>Update | PictureViewer    | LibreOffice D | Ajuda                              |          |
|         | Budapest, Hungary                                                           |                   | SiM Center           | ()<br>IP Usiky    | QuickTense Payer         | WDownloader      | LitreOffice W |                                    |          |
| da      | Jage 1                                                                      | Clears            | 2T<br>Configurer DSS | Querte DSS        | Cracie VM Virtualities   | Nice             | LibreOffice W |                                    |          |
| o Lúcio | Aust Name                                                                   | <b>O</b><br>Viles | ()<br>P Ubity (2)    | ()<br>Cîl Manager | LäreOffice Base          | LibreOffice Cate |               | Apoio-Isec 2 94                    | iclado   |
| 2       |                                                                             | N                 |                      |                   |                          |                  |               | Mudar configurações do co          | mputador |

![](_page_26_Picture_0.jpeg)

# No menu à esquerda selecione a opção "Geral"

| Configurações                  | Tela de bloqueio Tela inicial Imagem da conta                                                                                                    |
|--------------------------------|----------------------------------------------------------------------------------------------------|
| Personalizar                   |                                                                                                    |
| Usuários                       | ÷                                                                                                    |
| Notificações                   | and the second second s |
| Pesquisar                      | and the second second                                                                                                    |
| Compartilhar                   | 12:00                                                                                                    |
| Geral                          | quinta-fera. 9 de janeiro                                                                                                    |
| Privacidade                    |                                                                                                    |
| Dispositivos                   |                                                                                                    |
| Sem Fio                        |                                                                                                    |
| Facilidade de Acesso           | Procurar                                                                                                    |
| Sincronizar suas configurações | Aplicativos da tela de bloqueio                                                                                                    |
| Grupo Doméstico                | Escolher aplicativos para executar na tela de fundo e mostrar rapidamente o status e as<br>notificações, mesmo quando sua tela estiver bloqueada                                                                                                    |
| Windows Update                 | □ ≥ = + + + +                                                                                                    |
| 2                              | Ecolher um aplicativo para exibir o status detalhado                                                                                                    |

A direita desça até encontrar a opção "Inicialização Avançada" e clique na opção "Reiniciar agora".

| Configurações<br>Personalizar<br>Usuários<br>Notificações                                   | Idioma<br>Adicionar ou alterar métodos de entrada, layouts de teclado e idiomas.<br>Preferências de idioma<br>Armazenamento disponível<br>Você tem 89.9 GB disponível. Voja quanto espaço seus aplicativos estão usando.<br>Exibir tamanhos de aplicativo  |
|---------------------------------------------------------------------------------------------|----------------------------------------------------------------------------------------------------|
| Pesquisar<br>Compartilhar                                                                   | Atualizar PC sem afetar os arquivos<br>Se seu PC não está funcionando bem, você pode atualiză-lo sem perder suas fotos,<br>músicas, videos e outros arquivos pessoais.                                                                                     |
| Privacidade<br>Dispositivos<br>Sem Fio                                                      | Introdução<br>Remover tudo e reinstalar o Windows<br>Se quiser recidar seu computador ou recomeçar do zero, você poderá redefini-lo<br>para as configuraçõe de tácrica.                                                                                    |
| Facilidade de Acesso<br>Sincronizar suas configurações<br>Grupo Doméstico<br>Windows Update | Inicialização avançada<br>Inicialize de um dispositivo ou divo (como unidade USB ou DVD), mude as<br>configurações de Inicialização do Windows ou restaure o Windows a partir de uma<br>imagem do sistema. O computador será relixidado.<br>Prinidar agora |

![](_page_27_Picture_0.jpeg)

Ao reiniciar já serão apresentadas as opções abaixo, escolha "Solução de Problemas".

| Es | colha uma opção                                                                       |
|----|---------------------------------------------------------------------------------------|
|    | Sair e continuar no Windows 8                                                         |
|    | Solução de Problemas<br>Atualizar ou restaurar o PC, ou usar<br>ferramentas avançadas |
| (  | Desligar o<br>computador                                                              |
|    |                                                                                       |
|    |                                                                                       |
|    |                                                                                       |

Escolha "Opções avançadas".

| Se o computador<br>Se o computador não estiver<br>funcionando bem, você poderá<br>atualizá-lo sem perder seus arquivos |
|----------------------------------------------------------------------------------------------------|
| Restaurar o PC<br>Para remover todos os seus arquivos,<br>restaure o PC completamente                                  |
| Opções avançadas                                                                                                    |
|                                                                                                    |
|                                                                                                    |
|                                                                                                    |

![](_page_28_Picture_0.jpeg)

Escolha "Configurações de Inicialização".

| © Opç    | ões avançada                                                                                                    | as          |                                                                                             |  |
|----------|----------------------------------------------------------------------------------------------------|-------------|---------------------------------------------------------------------------------------------|--|
| <u> </u> | Restauração do<br>Sistema<br>Usar um ponto de restauração gravado<br>no computador para restaurar o<br>Windows     | <b>C:</b> \ | Prompt de Comando<br>Use o Prompt de Comando para<br>solução de problemas avançada          |  |
|          | Recuperação da<br>Imagem do Sistema<br>Recuperar o Windows usando um<br>arquivo de imagem do sistema<br>específico | \$          | Configurações de<br>Inicialização<br>Alterar o comportamento de<br>inicialização do Windows |  |
| <0>      | Reparo Automático<br>Corrigir problemas que estão<br>impedindo o carregamento do<br>Windows                        |             |                                                                                             |  |
|          |                                                                                                    |             |                                                                                             |  |
|          |                                                                                                    |             |                                                                                             |  |
|          |                                                                                                    |             |                                                                                             |  |

#### Clique em "Reiniciar"

| Reinicie para alterar as opções do Windows como:                                                                                   |
|----------------------------------------------------------------------------------------------------|
| <ul> <li>Habilitar modo de vídeo de baixa resolução</li> <li>Habilitar modo de depuração</li> </ul>                                |
| Habilitar log de inicialização     Habilitar Modo Seguro                                                                           |
| Desabilitar imposição de assinatura de driver                                                                                      |
| Desatolitar proteçad antiniamate de inicialização antecipada     Desatolitar a reinicialização automática durante falha do sistema |
| _                                                                                                    |
| Reiniciar                                                                                                    |
|                                                                                                    |
|                                                                                                    |
|                                                                                                    |
|                                                                                                    |
|                                                                                                    |
|                                                                                                    |
|                                                                                                    |
|                                                                                                    |

![](_page_29_Picture_0.jpeg)

Ao reiniciar serão apresentadas as todas as opções abaixo, escolha a opção "7 – Desabilitar imposição de Assinatura de Drivers".

| sione um número para escolher as opções a     | paixo:   |
|-----------------------------------------------|----------|
| eclas numéricas ou de função F1-F9.           |          |
| abilitar depuração                            |          |
| labilitar log de inicialização                |          |
| labilitar vídeo de baixa resolução            |          |
| labilitar Modo de Segurança                   |          |
| labilitar Modo de Segurança com Rede          |          |
| labilitar Modo de Segurança com Prompt de     | Comando  |
| esabilitar Imposição de Assinatura de Driver  |          |
| esabilitar proteção antimalware de início ant | ecipado  |
| esabilitar reinício automático após falha     |          |
|                                               |          |
| sione F10 para obter mais opções              |          |
| sione Enter para retornar ao seu sistema ope  | racional |

Pronto! Após ter selecionado esta opção aguarde o Windows iniciar e você já pode instalar normalmente o Driver de acordo com o procedimento de instalação do Windows 7 contido neste manual.

### INSTALANDO O SOFTWARE DE ATIVAÇÃO DO SAT

O Software de Ativação do equipamento SAT encontra-se disponível para download em Os arquivos do Driver USB para do SAT bem como a DLL de comunicação encontram-se disponíveis para download em: https://www.tanca.com.br/drivers.php?cat=24&sub=58

Para utilizar o Software de ativação copie o arquivo "TouchSAT\_Ativação" para algum local de seu microcomputador.

Copie também para esta mesma pasta a DLL do SAT, que encontra-se disponível para download em: <u>https://www.tanca.com.br/drivers.php?cat=24&sub=58</u>

![](_page_30_Picture_0.jpeg)

# OPERAÇÃO DO SOFTWARE DE ATIVAÇÃO DO SAT

Executar o programa "TouchSAT\_Ativação" do local onde ele foi copiado juntamente com a "DLL" chamada "SAT.dll"

![](_page_30_Picture_3.jpeg)

Após sua primeira execução serão criados dois arquivos XML auxiliares, conforme figura abaixo. Os mesmos não podem ser editados manualmente.

| 📕 🛛 🚽 🗖 🖛 🕇 TouchSAT                                                                                                    |                                                                                                    |                                |            |
|----------------------------------------------------------------------------------------------------|----------------------------------------------------------------------------------------------------|--------------------------------|------------|
| Arquivo Início Compartilha                                                                                                    | ar Exibir                                                                                                   |                                | ~ 🕐        |
| Fixar no Copiar Colar Acesso rápido Área de Transferência                                                                                                    | Mover para ~ X Excluir •<br>Copiar para ~ A Renomear<br>Organizar                                           | Nova<br>pasta<br>Novo<br>Abrir | Selecionar |
| $\leftarrow$ $\rightarrow$ $\checkmark$ $\uparrow$ $\frown$ $\checkmark$ SAT TS -                                                                                                    | 2000 > TouchSAT > TouchSAT                                                                                  | ✓ 🗗 Pesquisar To               | uchSAT 🔎   |
| <ul> <li>Acesso rápido</li> <li>Área de Trabalho</li> <li>Downloads</li> <li>Documentos</li> <li>09082019</li> <li>ETIQUETAS COREL</li> <li>Messages</li> <li>Workflow</li> <li>OneDrive</li> </ul> | <ul> <li>↑ TouchSAT_Ativação</li> <li>SAT.dII</li> <li>Parametros</li> <li>ConfRede</li> <li>CFe</li> </ul> |                                |            |
| 5 itens                                                                                                    |                                                                                                    |                                | == 📰       |

![](_page_31_Picture_0.jpeg)

Caso ocorra algum problema no acesso ao SAT aparecerá à sinalização de "SAT inoperante", conforme figura abaixo:

![](_page_31_Picture_2.jpeg)

Neste caso verifique se o SAT está devidamente conectado, ou se o SAT já terminou a inicialização corretamente ou se os Drivers foram devidamente instalados. Caso continue com problemas solicitamos que seja acionado o nosso Suporte Técnico.

Em circunstâncias normais a tela abaixo deverá aparecer:

| SAT - TANCA              | SAT TAN           | CA |  |
|--------------------------|-------------------|----|--|
| Config. da Rede          | Status            |    |  |
| Ativação do SAT          | SAT em operação   |    |  |
| ssociar Aplic. Comercial | entre en openagee |    |  |
| Testes                   | Consultar SA      | T  |  |
| Status                   |                   |    |  |
| Extrair Logs             | S                 | DT |  |
| Trocar Cód. Ativação     | Server and Server |    |  |
| Bloquear/Desbloquear     |                   | *  |  |
| Atualizar SW Básico      | TANCA             |    |  |
| TANCA                    |                   |    |  |
| SuperLog                 |                   |    |  |
|                          |                   |    |  |

![](_page_32_Picture_0.jpeg)

O TS-2000 vem de fábrica sem seu código de ativação configurado. Nesta fase apenas estão disponíveis as funções de Configuração de Rede, Consultar Status Operacional e Extrair Log utilizando o código de ativação provisório 00000000 (oito vezes o número zero).

#### CONFIGURAÇÃO DA INTERFACE DE REDE DO SAT

O equipamento SAT possui duas interfaces ETHERNET disponíveis, a primeira identificada como "ETHERNET 1" e a segunda como "ETHERNET 2", constituindo um SWITCH, ou seja, o cabo de rede da infra-estrutura local pode ser ligada em qualquer uma das portas Ethernet disponíveis no equipamento.

Na porta Ethernet adicional podem ser ligados outros dispositivos, inclusive o próprio computador onde está instalado o Aplicativo Comercial, por exemplo.

![](_page_32_Picture_5.jpeg)

O SAT não poderá ser instalado diretamente na Internet, com endereço IP válido. Sua interface de comunicação só poderá aceitar endereçamento de rede IP Privadas, conforme normatização RFC 1918 da IETF.

Ao clicar no botão "Config. da Rede" temos acesso aos diversos parâmetros relacionados às configurações de Rede.

Estas configurações devem ser preenchidas de acordo com as características da rede local ao qual o SAT está ligado, conforme as diversas possibilidades que seguem e ao final enviadas ao SAT.

![](_page_33_Picture_0.jpeg)

- Rede Ethernet somente com Interface DHCP:

| ₹ TOUCH SAT Tanca (Ati    | vação - Versão: 3.0.0.3)           | -        |       | $\times$ |
|---------------------------|------------------------------------|----------|-------|----------|
| SAT - TANCA               | CONFIGURAÇÕES DE REDE              |          |       |          |
| Config. da Rede           | Tipo de Rede: Interface:           |          |       |          |
| Ativação do SAT           | ETHERNET V DHCP V                  |          |       |          |
| Associar Aplic. Comercial | IP: Proxy:                         | -        |       |          |
| Testes                    | NENHUM ~                           |          |       |          |
| Status                    | Mascara de Rede: IP do Proxy:      |          |       |          |
| Extrair Logs              | Gateway: Porta do Proxy:           |          |       |          |
| Trocar Cód. Ativação      |                                    |          |       |          |
| Bloquear/Desbloquear      | DI IS Primário: Usuário do Proxy:  |          |       |          |
| Atualizar SW Básico       |                                    |          |       |          |
| -                         | DNS Secundário: Senha do Proxy:    |          |       |          |
| (TANCA                    | Diaita o Código do Atiupção do SAT |          |       |          |
| Superlag                  |                                    | Enviar a | o SAT |          |
| SuperLog                  |                                    |          |       |          |
| Sair                      |                                    |          |       |          |
| 036893 08000 SAT em opera | cao                                |          |       |          |

- Rede Ethernet com Interface DHCP e Proxy Transparente:

| TOUCH SAT Tanca (Ativaçã)    | o - Versão: 3.0.0.3)                | - 🗆 X             |
|------------------------------|-------------------------------------|-------------------|
| SAT - TANCA                  | CONFIGURA                           | AÇÕES DE REDE     |
| Config. da Rede              | Tipo de Rede:                       | Interface:        |
| Ativação do SAT              | ETHERNET V                          | DHCP V            |
| Associar Aplic. Comercial    | IP:                                 | Proxv:            |
| Testes                       |                                     | TRANSPARENTE      |
| Status                       | Mascara de Rede:                    | IP do Proxy:      |
| Extrair Logs                 | Gateway:                            | Porta do Proxy:   |
| Trocar Cód. Ativação         |                                     |                   |
| Bloquear/Desbloquear         | DNS Primário:                       | Usuário do Proxy: |
| Atualizar SW Básico          |                                     |                   |
| -                            | DNS Secundario;                     | Senna do Proxy:   |
| (TANCA                       | Digite o Código de Ativação do SAT: |                   |
| SuperLog                     | •••••                               | Enviar ao SAT     |
| Sair                         |                                     |                   |
| 036893 08000 SAT em operacao |                                     |                   |

![](_page_34_Picture_0.jpeg)

- Rede Ethernet com Interface DHCP e configuração de Proxy incluindo os itens IP do Proxy, Porta do Proxy, Usuário do Proxy e Senha do Proxy:

| SAT - TANCA              | CONFIGU                             | RAÇÕES DE REDE     |       |  |
|--------------------------|-------------------------------------|--------------------|-------|--|
| Config. da Rede          | Tipo de Rede:                       | Interface:         |       |  |
| Ativação do SAT          | ETHERNET ~                          | DHCP 🗸             |       |  |
| ssociar Aplic. Comercial | IP:                                 | Proxy:             |       |  |
| Testes                   |                                     | COM CONFIGURAÇÃC ~ |       |  |
| Status                   | Mascara de Rede:                    | IP do Proxy:       |       |  |
| Extrair Logs             | Gaiteway:                           | Porta do Proxy:    |       |  |
| Trocar Cód. Ativação     |                                     |                    |       |  |
| Bloquear/Desbloquear     | DNS Primário:                       | Usuário do Proxy:  |       |  |
| Atualizar SW Básico      |                                     |                    |       |  |
| -                        | DNS Secundàrio:                     | Senha do Proxy:    |       |  |
| (TANCA                   | Digite o Código de Ativação do SAT: |                    |       |  |
| SuperLog                 |                                     | Enviar a           | o SAT |  |
| Sair                     |                                     |                    |       |  |

- Rede Ethernet com Interface IP Fixo, incluindo o número do IP, Mascara de Rede, Gateway, DNS Primário e DN Secundário:

| ₹ TOUCH SAT Tanca (A      | Ativação - Versão: 3.0.0.3)                    |           |     | × |
|---------------------------|------------------------------------------------|-----------|-----|---|
| SAT - TANCA               | CONFIGURAÇÕES DE REDE                          |           |     |   |
| Config. da Rede           | Tipo de Rede: Interface:                       |           |     |   |
| Ativação do SAT           | ETHERNET V IP FIXO V                           | ·         |     |   |
| Associar Aplic. Comercial | IP: Proxy:                                     |           |     |   |
| Testes                    | 192.168.0.224 TRANSPARENTE                     | <u>~</u>  |     |   |
| Status                    | Mascara de Rede: IP do Proxy:<br>255.255.255.0 | -         |     |   |
| Extrair Logs              | Gateway: Porta do Proxy:                       |           |     |   |
| Trocar Cód. Ativação      | 192.168.0.1                                    |           |     |   |
| Bloquear/Desbloquear      | DNS Primário: Usuário do Proxy:                |           |     |   |
| Atualizar SW Básico       | 8.8.8.8                                        | -82       |     |   |
| -                         | DNS Secundário: Seriha do Proxy:<br>4.4.4.4    | -         |     |   |
| (TANCA                    |                                                |           |     |   |
| Superlag                  |                                                | Enviar ad | SAT |   |
| SuperLog                  |                                                |           | _   |   |
| Sair                      |                                                |           |     |   |
| 036893[08000]SAT em ope   | racao                                          |           |     |   |

![](_page_35_Picture_0.jpeg)

- Rede Ethernet com Interface IP Fixo, incluindo o número do IP, Mascara de Rede, Gateway, DNS Primário, DN Secundário e com Proxy Transparente:

| ₹ TOUCH SAT Tanca (Ativa             | ação - Versão: 3.0.0.3)                                             | _         |     | $\times$ |
|--------------------------------------|---------------------------------------------------------------------|-----------|-----|----------|
| SAT - TANCA                          | CONFIGURAÇÕES DE REDE                                               |           |     |          |
| Config. da Rede<br>Ativação do SAT   | Tipo de Rede: Interface:<br>ETHERNET V IP FIXO V                    |           |     |          |
| Associar Aplic. Comercial<br>Testes  | IP:         Proxy:           192.168.0.224         COM CONFIGURAÇÃO |           |     |          |
| Status                               | Mascara de Rede: IP do Proxy:<br>255.255.255.0                      |           |     |          |
| Extrair Logs<br>Trocar Cód. Ativação | Gateway: Porta do Proxy: 192.168.0.1                                |           |     |          |
| Bloquear/Desbloquear                 | DNS Primário: Usuário do Proxy:<br>8.8.8.8                          |           |     |          |
| TANCA                                | DNS Secundário:<br>4.4.4.4<br>Digite o Código de Ativação do SAT:   | ]         |     |          |
| SuperLog                             | ••••••                                                              | Enviar ad | SAT |          |
| 036893 08000 SAT em operac           | ao                                                                  |           |     |          |

- Rede Ethernet com Interface IP Fixo, incluindo o número do IP, Mascara de Rede, Gateway, DNS Primário, DN Secundário e com configuração do Proxy incluindo os itens IP do Proxy, Porta do Proxy, Usuário do Proxy e Senha do Proxy:

![](_page_36_Picture_0.jpeg)

# ATIVAÇÃO DO SAT

Para uso do SAT é necessária sua ativação junto a Secretária da Fazenda e para esse procedimento é necessário que tanto o contribuinte quanto a Software House tenha feito os devidos cadastros junto a Secretaria da Fazenda.

É necessário também que o Contribuinte tenha feito a devida "Vinculação" do número de série do equipamento ao seu estabelecimento através da "Retaguarda do Contribuinte".

Para ativar o SAT clique no botão "Ativação do SAT" e preencha todos os campos solicitados e clique no botão "Ativar".

| ₹ TOUCH SAT Tanca (At     | tivação - Versão: 3.0.0.3) —                                |         | ×   |
|---------------------------|-------------------------------------------------------------|---------|-----|
| SAT - TANCA               | ATIVAÇÃO DO SAT                                             |         |     |
| Config. da Rede           |                                                             |         |     |
| Ativação do SAT           | Digite o Codigo de Ativação do SAT:                         |         |     |
| Associar Aplic. Comercial | Digite novamente o Código de Ativação do SAT:               |         |     |
| Testes                    | Tino do Cortificado:                                        |         |     |
| Status                    | O AC-SAT - SEFAZ                                            |         |     |
| Extrair Logs              | O ICP-BRASIL<br>O RENOVAÇÃO ICP-BRASIL                      |         |     |
| Trocar Cód. Ativação      | CNPJ do Contribuinte:                                       |         |     |
| Bloquear/Desbloquear      |                                                             |         |     |
| Atualizar SW Básico       | <u>A</u> tivar                                              |         |     |
| 7                         |                                                             |         |     |
| (TANCA                    |                                                             |         |     |
| SuperLog                  | ATENÇÃO:                                                    |         |     |
| Sair                      | ESTA FUNÇÃO DEVE SER USADA APENAS ENQUANTO O SAT NÃO ESTIVE | R ATIVA | DO. |
| 036893 08000 SAT em oper  | acao                                                        |         |     |

Ao final do procedimento de ativação irá aparecer uma mensagem informando que o procedimento foi concluído corretamente.

| anca - Programa de Ativação S@T                  | ×                    |
|--------------------------------------------------|----------------------|
| SAT Ativado corretamente, faltando<br>Comercial. | associá-lo ao Aplic. |
|                                                  | ОК                   |

![](_page_37_Picture_0.jpeg)

# ASSOCIAÇÃO AO APLICATIVO COMERCIAL

Após o processo de ativação tenha sido concluído é necessário associá-lo ao "Aplicativo Comercial" que fará as solicitações de emissão de documentos fiscais.

Para isso o contribuinte necessita do número do CNPJ da Software House que desenvolveu o "Aplicativo Comercial" e também de um documento digital assinado, que aqui denominamos "Assinatura do Aplicativo Comercial".

Através do botão "Assoc. Aplic. Comercial" preencha os respectivos campos. Quanto a "Assinatura do Aplicativo Comercial", este pode ser inserido em forma de texto ou importado através de arquivo, conforme figuras abaixo. Clique em "Associar".

| <b>7</b> TOUCH SAT Tanca (At | ivação - Versão: 3.0.0.3)                              | _      | $\times$ |
|------------------------------|--------------------------------------------------------|--------|----------|
| SAT - TANCA                  | ASSOCIAR APLIC. COMERCIAL                              |        |          |
| Config. da Rede              | Digite o Código de Ativação do SAT:                    |        |          |
| Ativação do SAT              | CIPI de Carthainte                                     |        |          |
| Associar Aplic. Comercial    |                                                        |        |          |
| Testes                       | CNPJ Software House:                                   |        |          |
| Status                       |                                                        |        |          |
| Extrair Logs                 | Assinatura do Aplicativo Comercial:<br>Forma de envio: |        |          |
| Trocar Cód. Ativação         | Texto     O Arquivo                                    |        |          |
| Bloquear/Desbloquear         | Texto:                                                 |        |          |
| Atualizar SW Básico          |                                                        |        |          |
|                              | A <u>s</u> sociar                                      |        |          |
| TANCA                        |                                                        |        |          |
|                              | ATENCÃO -                                              |        |          |
| SuperLog                     | ATENÇAU;                                               | TAD AT |          |
| Sair                         | ESTA FORÇÃO DEVE SER OTILIZADA AFERAS APOS O SAT ES    |        | <br>     |
| 036893 08000 SAT em opera    |                                                        |        |          |

Tendo este procedimento sido concluído com sucesso o SAT está pronto para ser utilizado juntamente com o Aplicativo Comercial.

![](_page_38_Picture_0.jpeg)

# CONSULTA DO STATUS OPERACIONAL DO SAT

Para consultar o Status do TS-2000 deve-se pressionar o botão "Status Operacional", esta função poderá ser usada mesmo antes da ativação do TS-2000 para facilitar a consulta de dados do equipamento e rede em que o mesmo está conectado. Antes de ser ativado o usuário deve usar o código de ativação provisório 00000000 (oito vezes o número zero), já para usar este comando depois do TS-2000 ativado, usar o código de 8 e 32 caracteres alfanuméricos, o mesmo cadastrado no processo de ativação do equipamento.

| SAT - TANCA               |                                                                 | STATUS OPERACIONAL                                                                         |         |        |      |
|---------------------------|-----------------------------------------------------------------|--------------------------------------------------------------------------------------------|---------|--------|------|
| Config. da Rede           | NSERTE                                                          | 900011145                                                                                  |         |        |      |
| Ativação do SAT           | TIPO_LAN                                                        | DHCP<br>192,168,000,171                                                                    |         |        |      |
| Associar Aplic. Comercial | LAN_MAC                                                         | 20:39:31:57:45:11<br>255.255.255.000                                                       |         |        |      |
| Testes                    | LAN_GW                                                          | 192.168.000.001<br>008.008.008.008                                                         |         |        |      |
| Status                    | LAN_DNS_2<br>STATUS_LAN                                         | 004.004.004.004<br>CONECTADO                                                               |         |        |      |
| Extrair Logs              | NIVEL_BATERIA<br>MT_TOTAL                                       | ALTO<br>1 GB                                                                               |         |        |      |
| Trocar Cód. Ativação      | DH_ATUAL                                                        | 08/08/2019 - 10:30:23                                                                      |         |        |      |
| Bloquear/Desbloquear      | VER_SB                                                          | 05.00.05<br>00.08<br>2510050872221800018650000011                                          | 1450000 | 02787  | 2560 |
| Atualizar SW Básico       | LISTA_FINAL                                                     | 00000000000000000000000000000000000000                                                     | 0000000 | 000000 | 0000 |
| TANCA                     | DH_ULTIMA<br>CERT_EMISSAO<br>CERT_VENCIMENTO<br>ESTADO_OPERACAO | 29/07/2019 - 10:40:19<br>29/07/2019 - 10:40:30<br>20/05/2019<br>20/05/2019<br>DESBLOQUEADO |         |        |      |
| SuperLog                  |                                                                 |                                                                                            |         |        |      |
| Sair                      |                                                                 |                                                                                            |         |        |      |

![](_page_39_Picture_0.jpeg)

# LOGS DO EQUIPAMENTO SAT

Para verificar o log do TS-2000 deve-se pressionar o botão "Extrair Logs", esta função poderá ser usada mesmo antes da ativação do TS-2000 para facilitar a consulta de retornos de erro durante os processos de ativação e associação do aplicativo comercial. Antes de ser ativado o usuário deve usar o código de ativação provisório 00000000 (oito vezes o número zero), já para usar este comando depois do TS-2000 ativado, usar o código de 8 e 32 caracteres alfanuméricos, o mesmo cadastrado no processo de ativação do equipamento.

| SAT - TANCA               |                          | EXTRAÇÃO DOS                                  | LOGS                                         |   |
|---------------------------|--------------------------|-----------------------------------------------|----------------------------------------------|---|
| Config. da Rede           | 20190808103138 AC-SAT 1  | nfo Funcao ExtrairLogs [019834] req           | uisitada.                                    | 7 |
|                           | 20190808103139 SAT info  | ===== SuperLog ====                           |                                              |   |
| Ativação do SAT           | 20190808103139 SAT 11110 | Versão do Software Basico:                    | 00.011145_57                                 |   |
| Anna and Anlia Compareial | 20190808103139 SAT info  | Versão da LIB/DLL:                            | 3.0.0.3                                      |   |
| Associar Aplic, Comercial | 20190808103139 SAT info  | Validade do Certificado SSL:                  | 20/12/2032-23:59:59(GMT)                     |   |
| Testes                    | 20190808103139 SAT 1010  | Primeira ativação em:                         | 20/05/2019                                   |   |
|                           | 20190808103139 SAT 1110  | Vigencia do leiaute 0.07:                     | Indefinida.                                  |   |
| Status                    | 20190808103139 SAT info  | CNPJ do Contribuinte:                         | 08.723.218/0001-86                           |   |
|                           | 20190808103139 SAT info  | IE do Contribuinte:                           | 149.626.224.113                              |   |
| Extrair Logs              | 20190808103139 SAT 1010  | Razao Social:                                 | TANCA INFORMATICA EIRELI                     |   |
| Trocar Cód, Ativação      | 20190808103139 SAT info  | Ender eco.                                    | VILA MARCONDES - PRESIDENTE PRUDENTE         |   |
| nocal courrayage          | 20190808103139 SAT info  | Regime Tributário:                            | 3 (Regime Normal)                            |   |
| Bloquear/Desbloquear      | 20190808103139 SAT info  | Cert. Digital válido até:                     | 20/05/2024                                   |   |
|                           | 20190808103139 SAT 10T0  | No. do proximo CFe:                           | 000005                                       |   |
| Atualizar SW Básico       | 20190808103139 SAT info  | Último CFe transmitido:                       | 35190508723218000186599000111450000037872569 | 9 |
|                           | 20190808103139 SAT info  | DH última comunicação SEFAZ:                  | 29/07/2019-10:40:30                          |   |
| 7                         | 20190808103139 SAT info  | Último CFe emitido:                           | 35190508723218000186599000111450000037872569 | ) |
| L TANCA                   | 20190808103139 SAT 10T0  | Cupons (Venda) a transmitir:                  | 0                                            |   |
| •                         | 20190808103139 SAT info  | Cupons (venda) a processar:                   | 0                                            |   |
| Superl or                 | 20190808103139 SAT info  | Cupons (canc.) a processar:                   | 0                                            |   |
| SuperLog                  | 20190808103139 SAT into  | Tempo até Bloq. Autonomo:                     | 5d00h08m                                     |   |
| Sair                      | 20190808103139 SAT 1110  | Configurações da rede:                        | Nau                                          |   |
|                           | 20190808103140 SAT info  | Interface:                                    | ETHERNET                                     |   |
|                           | 20190808103140 SAT info  | Tipo de Rede:                                 | DHCP                                         |   |
|                           | 20190808103140 SAT 1100  | Proxy:<br> Diagnosticos de rede (Testes execu | NENHUM<br>tados em 08/08/2019-09:56:11):     |   |
|                           | 20190808103140 SAT info  | (Execução a cada 60 minutos)                  | cados em 00/08/2019-09.50.11).               |   |
|                           | 20190808103140 SAT info  | Comunicação com o gateway:                    | FALHOU                                       |   |
|                           | 20190808103140 SAT info  | Porta 53-UDP (DNS):                           | FALHOU                                       |   |
|                           | 20190808103140 SAT 110Fo | PORTA 123-UDP (NIP):                          | FALHOU                                       |   |
|                           | 20190808103140 SAT info  | Parametrizações de Uso em vigor (R            | ecebidas em: 20/05/2019):                    |   |
|                           | 20190808103140 SAT info  | Nível do Log:                                 | [2]                                          |   |
|                           | 20190808103140 SAT info  | transmissao:                                  | [tempo 01h37m00s]                            |   |
|                           | 20190808103140 SAT 1110  | comandos:                                     | [tempo]02h49m00s]                            |   |
|                           | 20190808103140 SAT info  | autoBloqueio:                                 | [conexao 0360h00m]                           |   |
|                           | 20190808103140 SAT info  | Estado atual: Ativado e desbloquea            | dō.                                          |   |
|                           | 20190808103140 SAT 1110  | SAT associado a Soft                          | Ware House - CNPJ: 16.716.114/0001-72        |   |
|                           | 20190808103140 SAT 1110  | ASSIMATURA SOLUMARE                           | HOUSE: SGR-SAT SISTE RETAGUARDA DO SAT       | 4 |
|                           |                          |                                               |                                              | 1 |
|                           |                          |                                               |                                              |   |
|                           | <                        |                                               |                                              | Þ |
|                           | Salvar em:               |                                               |                                              |   |
|                           |                          | Salvar                                        |                                              |   |

Existe a possibilidade de salvar estes "LOGS" em um arquivo de texto, bastando para isso escolher local e nome do arquivo e pressionar o botão "Salvar".

![](_page_40_Picture_0.jpeg)

#### SUPERLOG

O Superlog do TS-2000 é uma exclusiva ferramenta de pós-venda, que auxilia o usuário do equipamento trazendo informações como:

- Versão do software básico do equipamento
- Validade do certificado digital do SAT
- Data e hora da última comunicação do equipamento com a Sefaz
- Data e hora do último cupom emitido pelo SAT
- Data, hora e chave do último cupom transmitido à Sefaz
- Quantidade de cupons emitidos e ainda não transmitidos à Sefaz
- Tempo restante para que o equipamento entre em bloqueio autônomo por falta de comunicação com Sefaz, baseado em parametrização definida pela secretaria.
- Se o SAT está ou não em horário de verão
- Dados da rede em que o SAT está conectado
- Realiza diagnóstico na rede do cliente, checando as portas requeridas pela Sefaz para comunicação entre o SAT e a secretaria.

Tempo definido pela Sefaz para transmissão dos cupons à secretaria

| SAT - TANCA               | Su                                                                                                    | perlog TANCA                                                                              |   |
|---------------------------|----------------------------------------------------------------------------------------------------|-------------------------------------------------------------------------------------------|---|
|                           | 34                                                                                                    |                                                                                           |   |
| Config. da Rede           | Superlog                                                                                                    |                                                                                           | ^ |
| Ativação do SAT           | Versão do Software Básico:<br>Número de Série:                                                                     | 03.00.03 (Rev. SAT_030003_6-L/2019)<br>900011145-57                                       |   |
| Associar Aplic. Comercial | Versão da LIB/DLL:<br>Validade do Certificado SSL:                                                                 | 3.0.0.3<br>20/12/2032-23:59:59(GMT)<br>20/05/0210                                         |   |
| Testes                    | Vigencia do leiaute 0.07:<br>Vigencia do leiaute 0.07:                                                             | 20/05/2019<br>31/12/2020-00:00:00                                                         |   |
| Status                    | CNPJ do Contribuinte:                                                                                              | 08.723.218/0001-86<br>149 626 224 113                                                     |   |
| Extrair Logs              | Razão Social:<br>Endereco:                                                                                         | TANCA INFORMATICA EIRELI<br>RUA MARECHAL FLORIANO PEIXOTO, 166                            |   |
| Trocar Cód. Ativação      | Regime Tributário:                                                                                                 | VILA MARCONDES - PRESIDENTE PRUDENTE<br>3 (Regime Normal)                                 |   |
| Bloquear/Desbloquear      | Cert. Digital válido até:<br>No. do próximo CFe:                                                                   | 20/05/2024<br>000005                                                                      |   |
| Atualizar SW Básico       | DH último CFe transmitido:<br>Último CFe transmitido:<br>DH última comunicação SEEAZ:                              | 29/07/2019-10:40:19<br>3519050872321800018659900011145000003787256<br>29/07/2019-10:40:30 | 9 |
| TANCA                     | Ultimo CFe emitido:<br>Cupons (venda) a transmitir:<br>Cupons (canc.) a transmitir:<br>Cupons (venda) a processar: | 519050872321800018659900011145000003787256<br>0<br>0                                      | 9 |
| Superiog                  | Cupons (canc.) a processar:                                                                                        | 0                                                                                         |   |
| Supercog                  | Tempo ate Bloq. Autonomo:<br>Horário de verão:                                                                     | Sd00h02m<br>Não                                                                           |   |
| Sair                      | Configurações da rede:                                                                                             | Nuo                                                                                       |   |
|                           | Intérface:                                                                                                    | ETHERNET                                                                                  |   |
|                           | Proxy:                                                                                                    | NENHIM                                                                                    |   |
|                           | Diagnosticos de rede (Testes execu                                                                                 | tados em 08/08/2019-10:38:02):                                                            |   |
|                           | (Execução a cada 60 minutos)                                                                                       | <b>8</b> <sup>1</sup>                                                                     |   |
|                           | Comunicação com o gateway:<br>Porta 53-UDP (DNS):                                                                  | OK<br>OK                                                                                  |   |
|                           | Porta 123-UDP (NTP):                                                                                               | OK                                                                                        |   |
|                           | Porta 443-TCP (HTTPS):                                                                                             | ОК                                                                                        |   |
|                           | Parametrizações de Uso em vigor (R                                                                                 | ecebidas em: 20/05/2019):                                                                 |   |
|                           | NIVEL do Log:                                                                                                    | [2]<br>[tompo:/01b27m00s]                                                                 |   |
|                           | verificacao:                                                                                                    | [tempo]05h03m00s]0010m]                                                                   |   |
|                           | comandos :                                                                                                    | [tempo 02h49m00s]                                                                         |   |
|                           | autoBloqueio:                                                                                                    | [conexao 0360h00m]                                                                        |   |
|                           | Estado atual: Ativado e desbloquea                                                                                 | do.                                                                                       |   |
|                           | Assinatura Software                                                                                                | HOUSE - CNPJ: 10./10.114/0001-/2                                                          |   |
|                           |                                                                                                    |                                                                                           |   |
|                           |                                                                                                    |                                                                                           |   |
|                           |                                                                                                    |                                                                                           |   |
|                           |                                                                                                    |                                                                                           | ~ |
|                           | <                                                                                                    |                                                                                           | > |
|                           | Salvar em:                                                                                                    |                                                                                           |   |
|                           |                                                                                                    | Columna 1                                                                                 |   |

033238/15000|Transferencia completa|||MjAxOTA1MTYxNDEzMTB8U0FUfGluZm98PT09PT09PT09PT09PT09PT09PT09PT09CBTQVQgbGlnYWRv ...

![](_page_41_Picture_0.jpeg)

# **TESTES FIM-A-FIM**

# TESTE DE ATIVAÇÃO

Este teste irá gerar um cupom ficticio sem valor fiscal para fins de teste. Este teste pode ser feito antes da associação do Sat ao aplicativo comercial. O teste será realizado, sendo mostrado na tela o XML de retorno.

| ₹ TOUCH SAT Tanca (A      | Ativação - Versão: 3.0.0.3) —                        |               | $\times$ |
|---------------------------|------------------------------------------------------|---------------|----------|
| SAT - TANCA               | FIM-A-FIM ATIVAÇÃO                                   |               |          |
| Config. da Rede           | SAT - TANCA (Testes FimAFim)                         | ×             | 1 ^      |
| Ativação do SAT           | CNPJ do Contribuinte:                                |               |          |
| Associar Aplic. Comercial |                                                      |               |          |
| Testes                    | IE do Contribuinte:                                  |               |          |
| Status                    | CNPJ Software House:                                 |               |          |
| Extrair Logs              |                                                      |               |          |
| Trocar Cód. Ativação      | Assinatura do Aplicativo Comercial:                  |               |          |
| Bloquear/Desbloquear      | I Texto O Arquivo                                    |               |          |
| Atualizar SW Básico       | Texto:                                               |               |          |
| <b>T</b> TANCA            | < Ok                                                 |               | >        |
| SuperLog                  | FimAFim Ativação Fimarim Produçao Abrir no Navegador |               |          |
| Sair                      | Sessão: Consulta Sessão Sessão Fiscal: Consu         | ulta Sessão I | Fiscal   |

Informações fictícias enviadas pelo SAT na função Teste FimAFim: Sendo que para Teste FimAFim de Ativação:

CNPJ Software House: 14 dígitos "0000000000000" (zero) Assinatura software house: 344 caracteres

![](_page_42_Picture_0.jpeg)

<?xml version="1.0" encoding="UTF-8"?> <CFe> <infCFe versaoDadosEnt="0.08"> <ide> <CNPJ>CNPJ Software House</CNPJ> <signAC>Assinatura Software House</signAC> <numeroCaixa>099</numeroCaixa> </ide> <emit> <CNPJ>CNPJ Contribuinte</CNPJ> <IE>IE Contribuinte</IE> <cRegTribISSQN>1</cRegTribISSQN> <indRatISSQN>N</indRatISSQN> </emit> <dest> <CNPJ>16716114000172</CNPJ> </dest> <det nltem="1"> <prod> <cProd>001</cProd> <xProd>MiniPc Tanca</xProd> <CFOP>5001</CFOP> <uCom>UN</uCom> <qCom>1.0000</qCom> <vUnCom>654.320</vUnCom> <indRegra>A</indRegra> </prod> <imposto> <vltem12741>1.00</vltem12741> <ICMS> <ICMS00> <Orig>0</Orig> <CST>00</CST> <pICMS>12.00</pICMS> </ICMS00> </ICMS> <PIS> <PISAliq> <CST>01</CST> <vBC>654.32</vBC> <pPIS>0.0600</pPIS> </PISAliq> </PIS> <COFINS> <COFINSAliq> <CST>01</CST> <vBC>654.32</vBC>'; <pCOFINS>0.0400</pCOFINS> </COFINSAliq> </COFINS> </imposto> </det> <total> <vCFeLei12741>1.00</vCFeLei12741> </total> <pgto> <MP> <cMP>01</cMP> <vMP>2000.00</vMP> </MP> </pgto> </infCFe>

</CFe>

![](_page_43_Picture_0.jpeg)

### TESTE DE PRODUÇÃO

Este teste irá gerar um cupom fictício sem valor fiscal utilizando as informações utilizadas na associação ao "Aplicativo Comercial".

Esta opção funcionará somente após a associação ao "Aplicativo Comercial" ter sido efetuada.

| ₹ TOUCH SAT Tanca (A      | tivação - Versão: 3.0.0.3)                           | _         |          | $\times$ |
|---------------------------|------------------------------------------------------|-----------|----------|----------|
| SAT - TANCA               | FIM-A-FIM PRODUCÃO                                   |           |          |          |
| Config. da Rede           | SAT - TANCA (Testes FimAFim)                         |           |          | ×        |
| Ativação do SAT           | CNPJ do Contribuinte:                                | -         |          |          |
| Associar Aplic. Comercial | IE do Contribuinte:                                  |           |          |          |
| Testes                    | CND1 Coffman Hause                                   |           |          |          |
| Status                    |                                                      |           |          |          |
| Extrair Logs              | Assinatura do Aplicativo Comercial:                  |           |          |          |
| Trocar Cód. Ativação      | Forma de envio:                                      |           |          |          |
| Bloquear/Desbloquear      | Texto Arquivo                                        |           |          |          |
| Atualizar SW Básico       | lexto:                                               |           |          |          |
| TTANCA                    | Ok                                                   |           |          |          |
|                           |                                                      |           |          |          |
| SuperLog                  | FimAFim Ativação FimAFim Produção Abrir no Navegador |           |          |          |
| Sair                      | Sessão: Consulta Sessão Sessão Fisca                 | : Consult | a Sessão | Fiscal   |

O teste será realizado, sendo mostrado na tela o XML de retorno.

Ainda dentro da aba de Testes é possível consultar o número de sessão (de qualquer comando enviado ao SAT) e também a última sessão fiscal (último comando de venda e cancelamento enviado ao SAT).

| 7 TOUCH SAT Tanca (A      | tivação - Versão: 3.0.0 | .3)              |                   |                | -        |            | $\times$ |
|---------------------------|-------------------------|------------------|-------------------|----------------|----------|------------|----------|
| SAT - TANCA               |                         |                  |                   |                |          |            |          |
| Config. da Rede           |                         |                  |                   |                |          |            | ^        |
| Ativação do SAT           |                         |                  |                   |                |          |            |          |
| Associar Aplic. Comercial |                         |                  |                   |                |          |            |          |
| Testes                    |                         |                  |                   |                |          |            |          |
| Status                    |                         |                  |                   |                |          |            |          |
| Extrair Logs              |                         |                  |                   |                |          |            |          |
| Trocar Cód. Ativação      |                         |                  |                   |                |          |            |          |
| Bloquear/Desbloquear      |                         |                  |                   |                |          |            |          |
| Atualizar SW Básico       |                         |                  |                   |                |          |            |          |
|                           |                         |                  |                   |                |          |            |          |
| TANCA                     | <                       |                  |                   |                |          |            | >        |
|                           | FimAFim Ativação        | FimAFim Produção | Abrir no Navegado | or             |          |            |          |
| SuperLog                  | Carriña 010040          | Carenda Careño   |                   | Course Transla | Consult  | - C ~ - I  | Cia and  |
| Sair                      | Sessao: 016040          | Consulta Sessão  |                   | Sessao Fiscal: | Consulta | a Sessão I | riscal   |

![](_page_44_Picture_0.jpeg)

# ATUALIZAÇÃO DO SOFTWARE BÁSICO

A atualização do software básico do SAT é possível através do botão "Atualizar SW Básico".

Para isso é necessário digitar o "Código de Ativação" e clicar no botão "Atualizar SW Básico". O SAT solicitará à SEFAZ as informações necessárias.

No caso de existir uma Atualização de Software aparecerá na tela a informação de "Atualização em Andamento".

Após a atualização bem-sucedida, o SAT irá reiniciar com a nova versão de Software Básico, que poderá ser verificada através do botão "Status".

| ₹ TOUCH SAT Tanca (A      | Ativação - Versão: 3.0.0.3) —                             |        | $\times$ |
|---------------------------|-----------------------------------------------------------|--------|----------|
| SAT - TANCA               | ATUALIZAR SOFTWARE BÁSICO                                 |        |          |
| Config. da Rede           |                                                           |        |          |
| Ativação do SAT           | Disite a Cádica da Atius 2a da CAT.                       |        |          |
| Associar Aplic. Comercial |                                                           |        |          |
| Testes                    |                                                           |        |          |
| Status                    | Atualizar                                                 |        |          |
| Extrair Logs              |                                                           |        |          |
| Trocar Cód. Ativação      |                                                           |        |          |
| Bloquear/Desbloquear      |                                                           |        |          |
| Atualizar SW Básico       |                                                           |        |          |
| -                         |                                                           |        |          |
| <b>(</b> TANCA            |                                                           |        |          |
| Superlog                  | ATENÇÃO:                                                  |        |          |
| Saje                      | ESTA FUNÇÃO DEVE SER UTILIZADA APENAS APÓS O SAT ESTAR AT | IVADO. |          |
| Jair                      |                                                           |        |          |

Para consultar as ultimas versões de Software Básico disponiveis para atualizar seu equipamento SAT, entre em contato com o Suporte Técnico Tanca ou acesse o portal da Secretária da Fazenda de São Paulo https://portal.fazenda.sp.gov.br/servicos/sat/Paginas/Modelos-SAT.aspx

![](_page_45_Picture_0.jpeg)

# BLOQUEAR / DESBLOQUEAR / DESATIVAR O SAT

Através do botão "Bloquear/Desbloquear" e estando o SAT com a situação de "Desbloqueado" pode-se bloqueá-lo digitando o Código de Ativação e pressionando o botão "Bloquear".

Fazendo isto o SAT irá impedir que novos cupons sejam emitidos e enviará para a SEFAZ os cupons pendentes de transmissão. Tendo concluído esta tarefa o SAT enviará a solicitação de bloqueio. Caso na retaguarda da SEFAZ esteja previsto o bloqueio o mesmo ocorrerá.

Caso na retaguarda da SEFAZ esteja configurada para "DESATIVAÇÃO", através do botão "Desativar" e estando o SAT com a situação de "Desativado" pode-se desativa-lo digitando o Código de Ativação e pressionando o botão "Desativar".

![](_page_45_Picture_5.jpeg)

Durante o processo de desativação, o ícone ao lado irá permanecer piscando até que se conclua o processo.

Para concluir o processo de desativação deve-se pressionar o botão de "RESET" por 5 segundos. Esta ação fará com que o SAT volte às configurações de fábrica.

O SAT consultará a retaguarda da SEFAZ e estando tudo certo este voltará à condição de "Desativado".

| ₹ TOUCH SAT Tanca (A      | tivação - Versão: 3.0.0.3)                                                                                                    | _              |                       | × |
|---------------------------|----------------------------------------------------------------------------------------------------|----------------|-----------------------|---|
| SAT - TANCA               | BLOQUEAR/DESBLOQUEAR                                                                                                    |                |                       |   |
| Config. da Rede           |                                                                                                    |                |                       |   |
| Ativação do SAT           |                                                                                                    |                |                       |   |
| Associar Aplic. Comercial | Digite o Código de Ativação do SAT:                                                                                                    |                |                       |   |
| Testes                    | L                                                                                                    |                |                       |   |
| Status                    |                                                                                                    |                |                       |   |
| Extrair Logs              | Desbloquear Desativar                                                                                                    |                |                       |   |
| Trocar Cód. Ativação      |                                                                                                    |                |                       |   |
| Bloquear/Desbloquear      |                                                                                                    |                |                       |   |
| Atualizar SW Básico       |                                                                                                    |                |                       |   |
|                           |                                                                                                    |                |                       |   |
| (TANCA                    |                                                                                                    |                |                       |   |
| SuperLog                  | ATENÇÃO:<br>ESTAS OPÇÕES REFEREM-SE APENAS AÓ BLOQUEIO PELO CONTR<br>MESMAS NÃO TEM EFEITO PARA CASOS DE BLOQUEIO PELA<br>BLOQUEIO AUTONOMO OU BLOQUEIO DEVIDO A ERRO DO CO | IBUIN<br>SEFAZ | TE. AS<br>Z, OU<br>DE |   |
| Sair                      | ATIVAÇÃO.                                                                                                    |                |                       |   |
|                           |                                                                                                    |                |                       |   |

![](_page_46_Picture_0.jpeg)

# SUPORTE TÉCNICO

O Equipamento SAT não permite manutenção. Em caso de falhas que venham a ocorrer durante o período de garantia solicitamos que entre em contato com a Tanca para a troca do equipamento através dos nossos telefones, do nosso formulário de suporte no website <u>http://www.tanca.com.br/suporte.php</u> ou através do e-mail suporte@tanca.com.br.

### DÚVIDAS

Em caso de dúvidas entre em contato com a Tanca através dos nossos telefones, do nosso formulário de suporte no website <u>http://www.tanca.com.br/suporte.php</u> ou através do e-mail suporte@tanca.com.br.

Para consultas a legislação vigente e também a todos os documentos técnicos do projeto SAT acesse a página da Secretaria da Fazenda no endereço <u>https://portal.fazenda.sp.gov.br/servicos/sat</u>.